# D-sarja: Muut julkaisut [3/2014]

# Salassa pidettävän tiedon välittäminen sähköpostitse pelastustoimessa suojaustasolla IV

Marko Hassinen

Ohjeistus pelastustoimessa muodostuneen tai ulkopuolelta tulleen salassa pidettävän materiaalin välittämiseen sähköpostitse.

Pelastusopiston julkaisu

D-Sarja: Muut julkaisut

3/2014

ISBN: 978-952-5905-46-5 (pdf)

ISSN: 1795-9187

#### PELASTUSOPISTO

Salassa pidettävän tiedon välittäminen sähköpostitse pelastustoimessa suojaustasolla IV Hassinen Marko, FT, Pelastusopisto Toimintaohje 47 s. Elokuu 2014

#### TIIVISTELMÄ

Pelastustoimessa syntyy salassa pidettävää materiaalia, jonka käsittelyä säätelevät useat lait ja ohjeistukset. Toimialan sisällä syntyvä salassa pidettävä materiaali on kuitenkin määrällisesti vähäistä verrattuna muilta toimialoilta ja viranomaisilta pelastustoimelle luovutettavaan salassa pidettävään materiaaliin. Koska suurin osa tästä materiaalista on sähköisessä muodossa ja sähköposti on luonteva tapa välittää tällaista materiaalia, tarvitaan ohjeistus tällaisen materiaalin turvalliseen välittämiseen sähköpostitse. Tässä ohjeistuksessa yksityiskohtaisesti ohjeistetaan miten salassa pidettävä materiaali voidaan turvallisesti lähettää sähköpostilla ja miten vastaanotettua materiaalia tulee käsitellä.

Ohjeessa otetaan huomioon niin toimikorttia käyttävät tahot kuin sellaiset joilla soveltuvaa toimikorttia ei ole käytettävissään. Tämä ohjeistus painottuu enemmän toimintaan ilman toimikorttia, koska ohjeistuksen kirjoitushetkellä toimikortin yleisyys pelastustoimialalla on verraten pieni. Tiedon välittämiseen ilman toimikorttia käytetään tässä ohjeistuksessa TrueCrypt nimistä ohjelmistoa. Ohjeistus perustuu suurelta osin Kyberturvallisuuskeskuksen NCSA -toiminnon antamaan ohjeistukseen sekä voimassa oleviin lakeihin, VAHTI -suosituksiin ja KATAKRI (Kansallinen Turvallisuusauditointikriteeristö) vaatimuksiin.

Tämä ohjeistus on osa kokonaisuutta, johon kuluu tämän ohjeen lisäksi Ylläpidon ohje, jossa kerrotaan miten tietojenkäsittely-ympäristö tulee rakentaa jotta se täyttää True Crypt sovelluksen käytölle asetetut vaatimukset. Ylläpidon ohjeessa on ohjelmiston asentamiseen ja kieliversioihin liittyvät ohjeet.

Käsillä oleva ohjeistus on osa Pelastusopiston TUPO -hankkeen (Pelastustoimen operatiivisten tietojärjestelmien tietoturvapolitiikka) tuloksia. Hankkeen on pääsääntöisesti rahoittanut Palosuojelurahasto. Kiitokset kuuluvat myös Pelastustoimen tietoteknisiä hankkeita koordinoivalle työryhmälle ohjeen kommentoinnista ja erityisesti Jukka Kangasvierelle avusta toimikorttiosion toiminnallisuuksien testaamisessa.

# SISÄLLYSLUETTELO

| 1. |                                               | Johda      | anto  |                                                            | 6 |  |  |  |
|----|-----------------------------------------------|------------|-------|------------------------------------------------------------|---|--|--|--|
| 2. |                                               | Sähk       | öpos  | ti salattua säiliötä käyttäen                              | 7 |  |  |  |
|    | 2.1. Vastaanottaminen (suomenkielinen versio) |            |       |                                                            |   |  |  |  |
|    | 2.2                                           | 2.         | Lähe  | ttäminen (suomenkielinen versio)1                          | 1 |  |  |  |
|    |                                               | 2.2.1      | •     | Salatun säiliön (taltion) luominen1                        | 1 |  |  |  |
|    |                                               | 2.2.2      | •     | Salasanavaatimukset ja salasanan välittäminen1             | 8 |  |  |  |
|    |                                               | 2.2.3      | •     | Tiedostojen lisääminen säiliöön (taltioon)1                | 8 |  |  |  |
|    | 2.3                                           | 3.         | Vast  | aanottaminen (englanninkielinen versio)2                   | 0 |  |  |  |
|    | 2.4                                           | <b>1</b> . | Lähe  | ttäminen (englanninkielinen versio)2                       | 2 |  |  |  |
|    |                                               | 2.4.1      | •     | Salatun säiliön luominen2                                  | 3 |  |  |  |
|    |                                               | 2.4.2      | •     | Salasanavaatimukset2                                       | 7 |  |  |  |
|    |                                               | 2.4.3      | •     | Tiedostojen lisääminen säiliöön2                           | 7 |  |  |  |
| 3. |                                               | Sähk       | öpos  | ti toimikorttia käyttäen2                                  | 7 |  |  |  |
|    |                                               | 3.1.1      | •     | Salatun viestin lähettäminen Outlook -ohjelmalla2          | 8 |  |  |  |
|    |                                               | 3.1.2      | •     | Outlook asetukset                                          | 9 |  |  |  |
|    | :                                             | 3.1.3      | •     | Esivalmistelut silloin kun varmennetta ei ole hakemistossa | 2 |  |  |  |
|    |                                               | 3.1.4      | •     | Varmenteen tallentaminen (export)3                         | 2 |  |  |  |
|    |                                               | 3.1.5      |       | Varmenteen asentamien Outlookin osoitekirjaan3             | 7 |  |  |  |
|    |                                               | 3.1.6      |       | Salatun postin vastaanottaminen4                           | 1 |  |  |  |
| 4. |                                               | Salas      | sapit | o pähkinän kuoressa4                                       | 4 |  |  |  |
| 5. |                                               | Salas      | sa pi | dettävän tiedon tallentaminen4                             | 6 |  |  |  |
|    | 5.1                                           | L.         | Vast  | aanotetun materiaalin tallentaminen4                       | 6 |  |  |  |
|    | 5.2                                           | 2.         | Vast  | aanotetun materiaalin luovuttaminen edelleen4              | 6 |  |  |  |
| 6. | I                                             | Lähte      | eet   | 4                                                          | 7 |  |  |  |

# **1. JOHDANTO**

Salassa pidettävä tieto tulee sähköpostitse kommunikoituna salata luotettavasti (luottamuksellisuus). Julkisen avaimen salausmenetelmiin perustuvalla toimikorttijärjestelyllä tällainen luottamuksellisuus voidaan tuottaa. Toimikortin käyttö vaatii infrastruktuurin, jossa vastaanottajalla on toimikortti ja lähettäjällä pääsy varmennejärjestelmään, jossa vastaanottajan toimikorttiin liittyvä varmennen on saatavilla.

Luottamuksellisuus voidaan toteuttaa myös salaisen avaimen menettelyllä, jossa lähettäjä ja vastaanottaja tuntevat jaetun salaisuuden (salasana). Olennaista luonnollisesti on, että tämä salaisuus ei ole asiaan kuulumattomien tahojen hallinnassa. Salaisen avaimen menettelyssä luottamuksellisuus perustuu jaetun salaisuuden salassa pysymiseen, mikä asettaa vaatimuksia salaisuuden (salasanan) jakeluun ja arvaamisen vaikeuteen. Toisin sanoen salaisuus tulee pystyä jakelemaan asiaan kuuluville tahoille luotettavasti ja salaisuuden tulee olla siinä määrin monimutkainen, ettei sitä pysty päättelemään tai arvaamaan (kokeilemaan kaikkia vaihtoehtoja).

Salassa pidettävän tiedon suojaamiseen sähköisessä ympäristössä liittyvät tavanomaiset tietoturvan perusominaisuudet, eli luottamuksellisuus, eheys ja kiistämättömyys.

Luottamuksellisuudella tarkoitetaan sitä, että viestin sisältö on tulkittavissa vain oikeutettujen tahojen toimesta. Sähköpostissa tämä tarkoittaa karkeasti ottaen sitä, että viestin sisällön tarkoituksen voi saada selville vain tarkoitettu vastaanottaja. Mahdollisesti matkan varrella viestin haltuunsa saava oikeudeton taho ei pysty tulkitsemaan viestin sisältöä.

Eheys tarkoittaa viestin muuttumattomuutta. Eheys pystytään tuottamaan erilaisilla tarkastussummilla (ns. hajautusfunktioilla). Sähköinen allekirjoitus toteuttaa eheyden vaatimuksen ja eheys voidaan toteuttaa myös jaetun salaisuuden (salasana) järjestelmissä. Eheysmekanismit käytännössä valvovat viestin muuttumattomuutta ja osaavat ilmoittaa että viesti ei ole alkuperäisessä muodossaan, mutta eivät pysty takaamaan viestin muuttumattomuutta. Viestin tahallista muuttamista, ns. "peukalointia" ei siis voida estää, mutta se voidaan havaita.

Kiistämättömyydellä tarkoitetaan sitoutumista jota ei voi jälkeenpäin kiistää. Perinteisesti sopimuksissa on tämä ominaisuus tuotettu omakätisellä allekirjoituksella. Vastaavasti se voidaan tuottaa julkisen avaimen menetelmillä (yleensä toimikortilla) tuotetulla digitaalisella allekirjoituksella. Kiistämättömyyttä ei voida toteuttaa jaettuun salaisuuteen perustuvissa menetelmissä. Sähköisen allekirjoituksen ja salauksen avulla saadaan toteutettua kaikki mainitut kolme tietoturvan perusominaisuutta.

Tässä ohjeessa pyritään antamaan olennainen tieto päivittäisen sähköpostiliikenteen hoitamiseen salassa pidettävän tiedon osalta. Tahot, jotka voivat käyttää Väestörekisterikeskuksen myöntämää varmenteellista toimikorttia, löytävät soveltuvat ohjeet kappaleesta 2 "Sähköposti toimikorttia käyttäen".

# 2. SÄHKÖPOSTI SALATTUA SÄILIÖTÄ KÄYTTÄEN

Tahot, jotka eivät voi käyttää toimikorttia salassa pidettävän tiedon välittämiseen, voivat käyttää Viestintäviraston hyväksymää TrueCrypt ohjelmaa (versiot 7.0, 7.1 ja 7.1a). Tässä oletetaan, että TrueCrypt ohjelma on asennettu käyttäjän työasemaan. Asennusohje löytyy erillisestä ohjeesta "Salassa pidettävän tiedon välittäminen sähköpostitse pelastustoimessa suojaustasolla IV, Ylläpidon ohjeistus", joka on saatavilla Pelastusopiston julkaisusarjasta. Myös MAC käyttöohje on olemassa ja saatavilla Pelastusopistolta.

Ensimmäinen kappale kuvaa sähköpostilla vastaanotetun säiliön tiedostojen avaamisen ja salassa pidettävän tiedon lähettämisen olemassa olevaa säiliötä käyttäen, sekä ohjeet salassa pidettävän tiedon sisältävän säiliön luomiseen. Kappaleet 2.3. ja 2.4 pitävät sisällään ohjeistuksen englanninkielisen version käytöstä (vastaanottaminen ja lähettäminen). Lyhyt johdanto tiedon salassa pidettävyyden arviointiin ja suojaustasoihin on kappaleessa 4.

## 2.1. Vastaanottaminen (suomenkielinen versio)

Salassa pidettävä tieto välitetään sähköpostin liitteenä TrueCrypt säiliönä. Tietoturvavaatimuksista (tarkemmat perustelut Ylläpidon ohjeessa) johtuen sähköpostin liitteenä vastaanotettu säiliö tulee poistaa sähköpostipalvelimen viestistä sen jälkeen kun se on tallennettu työasemaan. Säiliötä ei saa jättää palvelimen levylle.

1) Vastaanotettu liite (salattu säiliö) tallennetaan tiedostoksi levylle. Esimerkissä se on tallennettu nimellä C:\Docs\TUPO\SalaisetKansiot. Huomaa, ettei säiliöllä yleensä ole tiedostopäätettä.

2) Tiedosto otetaan käyttöön TrueCrypt ohjelmalla seuraavasti:

a) Valitse haluamasi kirjain levyn tunnukseksi ohjelman listalta (esimerkissä valittu F:) Säiliö tulee näkymään koneessasi erillisenä levynä (kuten mm. muistitikut) kyseisellä tunnuksella.

b) Valitse tiedosto Valitse Tiedosto -painikkeella. Tässä esimerkissä tiedosto on C:\Docs\TUPO\SalaisetKansiot.

| True                           | Crypt               |                    |                       |                    |                      |                 |                            | х    |
|--------------------------------|---------------------|--------------------|-----------------------|--------------------|----------------------|-----------------|----------------------------|------|
| <u>T</u> altiot                | <u>J</u> ärjestelmä | Favor <u>i</u> tes | Työkalut              | A <u>s</u> etukset | <u>O</u> hje         |                 | Koti                       | sivu |
| As                             | Taltio              |                    |                       |                    | Koko                 | Salausalgoritmi | Тууррі                     |      |
| Sec:                           |                     |                    |                       |                    |                      |                 |                            |      |
| С.<br>С                        |                     |                    |                       |                    |                      |                 |                            |      |
| See 1:                         |                     |                    |                       |                    |                      |                 |                            | =    |
| С                              |                     |                    |                       |                    |                      |                 |                            |      |
| Set:                           |                     |                    |                       |                    |                      |                 |                            |      |
| Sec. 10.                       |                     |                    |                       |                    |                      |                 |                            |      |
| © 0:                           |                     |                    |                       |                    |                      |                 |                            |      |
| œQ:                            |                     |                    |                       |                    |                      |                 |                            |      |
| ≪R:<br>≪S:                     |                     |                    |                       |                    |                      |                 |                            | -    |
| 1                              |                     |                    |                       |                    |                      |                 |                            |      |
|                                |                     | 1                  |                       |                    |                      |                 | 1                          | -    |
|                                | L <u>u</u> o Taltio |                    | Tal                   | tion Ominaisu      | u <u>d</u> et,,      | T               | /hjennä <u>V</u> älimuisti |      |
| - Taltio                       |                     |                    |                       |                    |                      |                 |                            |      |
|                                | C:\Doo              | s\TUPO\Sala        | isetKansiot           |                    |                      | <b>▼</b> V      | alitse Tiedosto            |      |
| ✓ Älä tallenna historiatietoja |                     |                    |                       |                    |                      |                 |                            |      |
|                                |                     |                    |                       | 1.                 | altio <u>n</u> Työka | ilut            | Valitse Laite              |      |
|                                |                     |                    |                       |                    |                      |                 |                            |      |
| Y                              | hdistä Laite        | Aut                | oyhdistä <u>L</u> ait | teet P             | oista Kaikki         | Yhteydet        | Poistu                     |      |
|                                |                     |                    |                       |                    |                      |                 |                            |      |

c) Paina Yhdistä Laite painiketta, jolloin ohjelma kysyy salasanaa.

| Anna Salasana C:\Docs\TUPO\SalaisetKansiot:lle           |                          |
|----------------------------------------------------------|--------------------------|
| Salasana:                                                | ОК                       |
| Välimuisti salasanat ja avaintie <u>d</u> ostot muistis: | Peru                     |
| ─ <u>N</u> äytä Salasana                                 |                          |
| Käytä <u>A</u> vaintiedostoja <u>A</u> vaintiedostot     | Yhdistä V <u>a</u> linta |
|                                                          |                          |

d) Syötettyäsi salasanan, paina OK painiketta. Saat kirjoittamasi salasanan tarvittaessa näkyviin Näytä Salasana valinnalla. Salasanan olet saanut tiedoston lähettäjältä, toivottavasti jollain muulla tavalla kuin sähköpostilla.

| Anna Salasana C:\Docs\TUPO\SalaisetKansiot:lle |                                                          |                          |  |  |  |  |
|------------------------------------------------|----------------------------------------------------------|--------------------------|--|--|--|--|
| Salasana: Hu6t45+rG545QW231ytfe                | Hu6t45+rG545QW231ytfe.<<0=8 OK                           |                          |  |  |  |  |
| 🔽 Välimuisti salasanat ja                      | Välimuisti salasanat ja avaintie <u>d</u> ostot muistis: |                          |  |  |  |  |
| ✓ Näytä Salasana                               |                                                          |                          |  |  |  |  |
| 🗌 Käytä <u>A</u> vaintiedostoja                | <u>A</u> vaintiedostot                                   | Yhdistä V <u>a</u> linta |  |  |  |  |

e) Onnistuneen "mounttamisen" jälkeen säiliö näkyy listalla. Säiliöstä kerrotaan tiedosto jossa se sijaitsee, säiliön koko ja käytetty salausalgoritmi (tässä AES, Advanced Encryption Standard).

| True(                                                                                                    | Crypt                                                                                                    |                    |                       |                    |                      |            |        |                        | x   |
|----------------------------------------------------------------------------------------------------|----------------------------------------------------------------------------------------------------|--------------------|-----------------------|--------------------|----------------------|------------|--------|------------------------|-----|
| <u>T</u> altiot                                                                                                    | <u>J</u> ärjestelmä                                                                                                    | Favor <u>i</u> tes | T <u>y</u> ökalut     | A <u>s</u> etukset | <u>O</u> hje         |            |        | Kotis                  | ivu |
| As                                                                                                    | Taltio                                                                                                    |                    |                       |                    | Koko                 | Salausalgo | ritmi  | Тууррі                 |     |
| <ul> <li>F:</li> <li>G:</li> <li>H:</li> <li>J:</li> <li>J:</li> <li>K:</li> <li>L:</li> <li>M:</li> <li>O:</li> <li>P:</li> <li>Q:</li> <li>R:</li> <li>S:</li> </ul> | C:\pocs\TUP                                                                                                    | O\SalaisetKar      | nsiot                 |                    | 1.8 MB               | AES        |        | Norm                   | H   |
| Taltio                                                                                                    | L <u>u</u> o Taltio                                                                                                    |                    | Ta                    | ltion Ominaisu     | u <u>d</u> et        |            | Tyhjer | nnä <u>V</u> älimuisti |     |
|                                                                                                    | C:\Docs\TUPO\SalaisetKansiot       Valitse Tiedosto         Zälä tallenna historiatietoja       Taltion Työkalut         Valitse Laite |                    |                       |                    |                      |            |        |                        |     |
| <u> </u>                                                                                                    | oista Yhteys                                                                                                    | Aut                | oyhdistä <u>L</u> ait | tteet              | <u>o</u> ista Kaikki | Yhteydet   |        | Poistu                 |     |

Säiliön tiedot ovat nyt käytettävissä normaalin levyn/ulkoisen muistin tavoin. Voit avata tiedostoja, muokata ja tallentaa tavanomaiseen tapaan.

|                                 |        |                                            |                 |                 |                    |          | × |
|---------------------------------|--------|--------------------------------------------|-----------------|-----------------|--------------------|----------|---|
| 🕒 🔾 🗢 🗀 🕨 Tietokone 🕨 (f        | -:) Pa | ikallinen levy                             |                 | ▼ ↓ ↓ ↓         | Hae: (F:) Paikalli | nen levy | Q |
| Järjestä 🔻 Sisällytä kirjastoor | •      | Jaa seuraavan kanssa: 🔻 🛛 Tallenna levylle | Uusi kansio     |                 |                    | •        | ? |
| _                               | *      | Nimi                                       | Muokkauspäiväm  | Тууррі          | Koko               |          |   |
| 🥽 Kirjastot<br>📄 Kuvat          |        | 🔁 Sähköpostiohje                           | 17.2.2014 11:49 | Adobe Acrobat D | 649 kt             |          |   |
| 🚽 Musiikki                      |        |                                            |                 |                 |                    |          |   |
| Tiedostot                       |        |                                            |                 |                 |                    |          |   |
|                                 | =      |                                            |                 |                 |                    |          |   |
| 📜 Tietokone                     |        |                                            |                 |                 |                    |          |   |
| 🏭 (C:) Local Disk               |        |                                            |                 |                 |                    |          |   |
| 👝 (F:) Paikallinen levy         |        |                                            |                 |                 |                    |          |   |
| 🖵 (G:) Opiston yhteiset         |        |                                            |                 |                 |                    |          |   |
| 🚽 (H:) Kotihakemisto            |        |                                            |                 |                 |                    |          |   |
| ⋥ (0:) Oppimateriaali           |        |                                            |                 |                 |                    |          |   |
| 🕎 (P:) Kartta-aineistot         | -      |                                            |                 |                 |                    |          |   |
| 1 kohde                         |        |                                            |                 |                 |                    |          |   |

f) Lopuksi säiliön käyttöönotto (mounttaus) on syytä purkaa, etenkin jos olet muokannut säiliön sisältöä. Tämä tapahtuu valitsemalla kyseinen asematunnus (tässä esimerkissä F:) ja painamalla Poista Yhteys painiketta. Mikäli sinulla on useampia säiliöitä käytössäsi, voit purkaa kaikki käyttöönotot kerralla Poista Kaikki Yhteydet -painikkeella.

| TrueC                                                                                                    | rypt                |                    |                       |                    |                      |              |                   |           | x        |
|----------------------------------------------------------------------------------------------------|---------------------|--------------------|-----------------------|--------------------|----------------------|--------------|-------------------|-----------|----------|
| <u>T</u> altiot                                                                                                    | <u>J</u> ärjestelmä | Favor <u>i</u> tes | T <u>y</u> ökalut     | A <u>s</u> etukset | <u>O</u> hje         |              |                   | Kotis     | ivu      |
| As                                                                                                    | Taltio              |                    |                       |                    | Koko                 | Salausalgori | tmi               | Тууррі    | <b>A</b> |
| Sector Sector Secto | C:\Docs\TUP         | 0\SalaisetKar      | nsiot                 |                    | 1.8 MB               | AES          |                   | Norm      |          |
| G:<br>Generation:                                                                                                    |                     |                    |                       |                    |                      |              |                   |           |          |
| 🥯 I:                                                                                                    |                     |                    |                       |                    |                      |              |                   |           | =        |
| ≪#]:<br> ≪#K:                                                                                                    |                     |                    |                       |                    |                      |              |                   |           | _        |
| œL:                                                                                                    |                     |                    |                       |                    |                      |              |                   |           |          |
| M:                                                                                                    |                     |                    |                       |                    |                      |              |                   |           |          |
| <b>0</b> :                                                                                                    |                     |                    |                       |                    |                      |              |                   |           |          |
| P:                                                                                                    |                     |                    |                       |                    |                      |              |                   |           |          |
| ₩.<br>                                                                                                    |                     |                    |                       |                    |                      |              |                   |           |          |
| S:                                                                                                    |                     |                    |                       |                    |                      |              |                   |           | Ŧ        |
|                                                                                                    |                     |                    |                       |                    |                      |              |                   |           |          |
|                                                                                                    | L <u>u</u> o Taltio |                    | Ta                    | ltion Ominaisu     | uu <u>d</u> et       |              | Tyhjennä <u>V</u> | älimuisti | 1        |
|                                                                                                    |                     |                    |                       |                    |                      | _            |                   |           | -        |
|                                                                                                    |                     |                    |                       |                    |                      |              |                   |           |          |
|                                                                                                    | C:\Doc              | :s\TUPO\Sala       | isetKansiot           |                    |                      |              | Valitse Tie       | dosto     |          |
|                                                                                                    | . <u>A</u> lä       | tallenna histo     | riatietoja            | т                  | altion Työka         | alut         | Valitse L         | aite      |          |
|                                                                                                    |                     |                    |                       |                    |                      |              | _                 |           |          |
| [                                                                                                    |                     |                    |                       |                    |                      | 1            |                   |           |          |
| Po                                                                                                    | oista Yhteys        | Aut                | oyhdistä <u>L</u> ait | tteet P            | <u>o</u> ista Kaikki | Yhteydet     | Po                | oistu     |          |
| Ľ                                                                                                    |                     |                    |                       |                    |                      |              |                   |           |          |

Huomioi, että sovellukset, jotka lukitsevat tiedoston käyttöön (kuten Word tai Excel) asettavat lukon myös säiliössä olevaan tiedostoon. Tiedostot on syytä sulkea ennen käyttöönoton purkamista, muutoin saat varoituksen.

| TrueCrypt | x                                                                                                    |
|-----------|----------------------------------------------------------------------------------------------------|
| 4         | Taltion sisältää tiedostoja tai hakemistoja jotka ovat sovelluksen tai<br>järjestelmän käytössä.<br>Pakotettu yhteyden poisto? |
|           | Yes <u>N</u> o                                                                                                    |

Mikäli tähän vastaat Kyllä, kaikki tallentamattomat muutokset kyseisten tiedostojen osalta häviävät ja tiedostot saattavat muuttua käyttökelvottomiksi (korruptoitua).

# 2.2. Lähettäminen (suomenkielinen versio)

Salassa pidettävän tiedon lähettäminen tapahtuu lähettämällä salattu säiliö sähköpostin liitetiedostona. Tässä on huomioitava, että itse viesti kulkee edelleen selkokielisenä (salaamattomana) ja näin ollen **itse viestissä ei saa olla salassa pidettävää tietoa**. Lähetetty viesti tallentuu sähköpostipalvelimen lähetettyihin viesteihin, joten myös lähetetystä säiliöstä jää kopio palvelimelle. Tämä kopio on tietoturvasyistä (tarkemmat perustelut Ylläpidon ohjeessa) syytä poistaa, eli lähetetyn viestin liitetiedostona oleva säiliö on poistettava viestistä kun viesti on lähtenyt.

Mikäli sinulla on jo olemassa salattu taltio (olet sen itse luonut tai saanut joltain toiselta taholta) siirry kohtaan 2.2.3. Ulkopuolelta saadun säiliön avaaminen on käyty läpi kohdassa 2.1.

## 2.2.1. Salatun säiliön (taltion) luominen

Salattu säiliö luodaan valitsemalla asematunnus (kuvassa F:) ja Luo Taltio-painiketta painamalla.

| True            | Crypt                |                    |                       |                    |                        |                 |                              | x       |
|-----------------|----------------------|--------------------|-----------------------|--------------------|------------------------|-----------------|------------------------------|---------|
| <u>T</u> altiot | <u>J</u> ärjestelmä  | Favor <u>i</u> tes | Työkalut              | A <u>s</u> etukset | <u>O</u> hje           |                 | Kotis                        | ivu     |
| As              | Taltio               |                    |                       |                    | Koko                   | Salausalgoritmi | Тууррі                       | 4 III > |
| Taltio          | L <u>u</u> o Taltio  |                    | Ta                    | ltion Ominais      | u <u>d</u> et,,        | Tyhj            | iennä <u>V</u> älimuisti     |         |
|                 | <b>⊠</b> <u>Ä</u> lä | tallenna histo     | riatietoja            | T                  | altio <u>n</u> Työka   |                 | tse Tiedosto<br>alitse Laite |         |
| Y               | hdistä Laite         | Auto               | oyhdistä <u>L</u> ait | tteet F            | ' <u>o</u> ista Kaikki | Yhteydet        | <u>P</u> oistu               |         |

Sähköpostitiedonvälitykseen sopiva vaihtoehto avautuvassa dialogissa on ensimmäinen, Luo salattu tiedostosäiliö.

| Opastettu TrueCrypt-taltion luonti |                                                                                                    |
|------------------------------------|----------------------------------------------------------------------------------------------------|
|                                    | Opastettu TrueCrypt Taltion Luonti                                                                                                    |
|                                    | Luo salattu tiedostosäilö                                                                                                    |
|                                    | Luo virtuaalisesti salattu levy tiedoston sisälle. Tämä valinta on<br>suositeltava aloittelijalle.                                                       |
|                                    | Lisätietoa                                                                                                    |
|                                    | 🔘 Salaa tavallinen osio/asema                                                                                                    |
|                                    | Salaa olemassa oleva sisäinen tai ulkoinen asema tai esimerkiksi<br>muistitikku, eli. D:, E: -asema jne.                                                 |
|                                    | 🔿 Salaa järjestelmäasema (osio) tai koko kiintolevy                                                                                                    |
| L R                                | Salaa järjestelmäasema/osio, jolle Windows on asennettu, esim.<br>C:-asema. Tämän jälkeen tietokoneen käynnistys edellyttää<br>aina salasanan antamista. |
|                                    | Lisätietoa järjestelmän salauksesta                                                                                                    |
|                                    | <u>O</u> hje < <u>T</u> akaisin <u>S</u> euraava > <u>P</u> eruuta                                                                                       |

Seuraava -painikkeella pääsee seuraavaan ikkunaan jossa valitaan luotavan tiedoston tyyppi.

| Opastettu TrueCrypt-taltion luonti |                                                                                                    |
|------------------------------------|----------------------------------------------------------------------------------------------------|
|                                    | Taltion Tyyppi                                                                                                    |
|                                    | Standardi TrueCrypt taltio<br>Valitse tämä valinta jos haluat luoda tavallisen TrueCrypt<br>taltion.                                                                                                    |
|                                    | Piįlotettu TrueCrypt taltio Näin voi tapahtua kun olet pakotettu paljastamaan jollekin salatun taltion salasanan. On monta tilannetta jossa et voi kieltäytyä paljastamasta salasanaa (esimerkiksi, kiristyksessä). Käytä niin kutsuttua piilotettua taltiota, jolloin tällaisia pakotettuja salasanan luovuttamisia taltiolle ei tapahdu. |
| L R                                | <u>Lisätietoa piilotetuista taltioista</u>                                                                                                    |
|                                    | <u>O</u> hje < <u>T</u> akaisin <u>Seuraava &gt;</u> <u>P</u> eruuta                                                                                                    |

Oletusarvona oleva "Standardi TrueCrypt taltio" sopii sähköpostikäyttöön, joten ikkunasta voi jatkaa matkaa Seuraava -painikkeella.

| Opastettu TrueCrypt-taltion luonti |                                                                                                    |
|------------------------------------|----------------------------------------------------------------------------------------------------|
|                                    | Taltion Tyyppi                                                                                                    |
|                                    | Standardi TrueCrypt taltio                                                                                                    |
|                                    | Valitse tämä valinta jos haluat luoda tavallisen TrueCrypt taltion.                                                                                                    |
|                                    | O Pijlotettu TrueCrypt taltio                                                                                                    |
|                                    | Näin voi tapahtua kun olet pakotettu paljastamaan jollekin<br>salatun taltion salasanan. On monta tilannetta jossa et voi<br>kieltäytyä paljastamasta salasanaa (esimerkiksi, kiristyksessä).<br>Käytä niin kutsuttua piilotettua taltiota, jolloin tällaisia<br>pakotettuja salasanan luovuttamisia taltiolle ei tapahdu. |
|                                    | Lisätietoa piilotetuista taltioista                                                                                                    |
|                                    | <u>O</u> hje < <u>T</u> akaisin <u>Seuraava &gt;</u> <u>P</u> eruuta                                                                                                    |

Seuraavassa ikkunassa valitaan tiedosto, johon salattu säiliö luodaan. Säiliön välittäminen sähköpostilla on käytännössä tämän tiedoston siirtämistä sähköpostin liitteenä.

| Opastettu TrueCrypt-taltion luonti |                                                                                                    |
|------------------------------------|----------------------------------------------------------------------------------------------------|
|                                    | Taltion sijainti                                                                                                    |
| TRUECRYP                           | C:\Docs\TUPO\SalaisetKansiot       ✓         ✓       Älä tallenna historiatietoja         TrueCrypt taltio voi sijaita tiedostossa (kutsutaan TrueCrypt säilöksi), joka voi sijaita esim. kovalevyllä, USB muistissa. TrueCrypt säilö on kuin mikä tahansa tavallinen tiedosto (sitä voidaan esimerkiksi, siirtää, kopioida ja tuhota kuten tavallista tiedostoa). Paina 'Valitse Tiedosto' valitaksesi tiedostonimen säilölle sekä sen sijainnin.         VAROITUS: Jos valitset olemassa olevan tiedoston, TrueCrypt El salaa sitä; tiedosto tuhotaan ja korvataan uudella luodulla TrueCrypt säilöllä. Sinun on mahdollista salata olemassa oleva tiedosto (jälkikäteen) siirtämällä ne TrueCrypt säilöön, jota olet nyt luomassa. |
|                                    | <u>O</u> hje < <u>T</u> akaisin <u>S</u> euraava > <u>P</u> eruuta                                                                                                    |

Tässä kohden voit luoda kokonaan uuden tiedoston tai valita olemassa olevan. On syytä huomioida, että jos valitset olemassa olevan tiedoston, sen sisältö hävitetään ja tilalle luodaan uusi tiedosto. Seuraava sivu "Salauksen Valinnat" antaa mahdollisuuden valita käytetty salausmenetelmä.

| Opastettu TrueCrypt-taltion luonti |                                                                                                    |
|------------------------------------|----------------------------------------------------------------------------------------------------|
|                                    | Salauksen Valinnat          Salausalgoritmi         AES       Iesti         FIPS hyväksytty koodaus (Rijndael, julkaistu 1998), jota voidaan käyttää U.S. hallituksen osastojen ja toimistojen luottamuksellisten tietojen suojaukseen huippusalaisella tasolla. 256-bitin avain, 128-bitin lohko, 14 kierrosta (AES-256). Toimenpide tila on XTS.         Lisätietoa AES       Benchmark         Hash algoritmi       Tietoa hash algoritmeista |
|                                    | <u>O</u> hje < <u>T</u> akaisin <u>S</u> euraava > <u>P</u> eruuta                                                                                                    |

Oletusarvo "AES" on sopiva, mutta "RIPEMD-160" EI OLE HYVÄKSYTTY vaan hajautusalgoritmina (Hash algoritmi) tulee käyttää joko SHA-512 tai Whirlpool.

| Opastettu TrueCrypt-taltion luonti |                                                                                                    |
|------------------------------------|----------------------------------------------------------------------------------------------------|
|                                    | Salauksen Valinnat                                                                                                    |
|                                    | Salausalgoritmi       Testi         AES       Image: Testi         FIPS hyväksytty koodaus (Rijndael, julkaistu 1998), jota voidaan käyttää U.S. hallituksen osastojen ja toimistojen luottamuksellisten tietojen suojaukseen huippusalaisella tasolla. 256-bitin avain, 128-bitin lohko, 14 kierrosta (AES-256). Toimenpide tila on XTS.         Lisätietoa AES       Benchmark |
| L<br>H                             | Hash algoritmi                                                                                                    |
|                                    | <u>Q</u> hje < <u>T</u> akaisin <u>S</u> euraava > <u>P</u> eruuta                                                                                                    |

Valintojen jälkeen jatketaan Seuraava -painikkeella sivulle, jossa voidaan valita luotavan taltion (tiedoston) koko.

| Opastettu TrueCrypt-taltion luonti                                                                                                    | x |
|----------------------------------------------------------------------------------------------------|---|
| Image: Construction doting       Taltion Koko         Image: Construction doting       Image: Construction doting         Image: Construction doting       Image: Construction doting         Image: Constructing doting doting       Image: Constructing do |   |
| Note that the minimum possible size of a FAT volume is 292 KB.         The minimum possible size of an NTFS volume is 3792 KB.         Ohje       < Takaisin         Qhje       < Takaisin                                                                                                    |   |

Tiedoston koon valinnassa on hyvä tiedostaa, että tiedostosta tulee valitun kokoinen, vaikka säiliö olisi tyhjä. 10 MB kokoiseen säiliöön mahtuu jo paljon tavaraa, mutta se on usealle sähköpostiohjelmalle liikaa. Näin ollen säiliötä ei kannata tehdä tarpeettoman suureksi, vaan suhteuttaa koko tilan tarpeeseen. Lähtökohtaisesti esim. 5 MB riittää kohtuulliseen määrään tekstidokumentteja.

Salattu säiliö voidaan tehdä joko salasanan tai avaintiedoston avulla. Avaintiedostoa käytettäessä avainmateriaali otetaan tiedoston binäärisestä esityksestä. Tämä vaihtoehto vaatii sen, että jokaisella käyttäjällä on identtisesti sama tiedosto käytössään.

| F | Opastettu TrueCrypt-taltion luonti |                                                                                                    |
|---|------------------------------------|----------------------------------------------------------------------------------------------------|
|   | TBUECBAPT                          | Taltion Salasana:         Salasana:         Hu6t45+rG545QW231ytfe.<<0=8         Vahvista:         Hu6t45+rG545QW231ytfe.<<0=8         Käytä Avaintiedostoja         Najytä Salasana         On erittäin tärkeää että valitset hyvän salasanan. Sinun tulee välttää sellaisia jotka sisältävät vain yhden sanan joka voidaan löytää sanakirjasta (tai yhdistelmää 2, 3, tai 4 vastaavia sanoja). Sen ei pidä sisältää mitään nimeä tai syntymäpäivää. Ei pidä olla helposti arvattavissa. Hyvä salasana on satunnainen yhdistelmä isoja ja pieniä kirjaimia, numeroita, ja erikoismerkkejä kuten @ ^ = \$ * + jne. Suosittelemme valitsemaan salasanaan useamman kuin 20 merkkiä (mitä pitempi sitä parempi). Maksimi pituus on 64 merkkiä. |
|   |                                    | Ohje < Takaisin Seuraava > Peruuta                                                                                                    |

Sähköpostin välittämiseen salasana on ehkä toimivampi ratkaisu. Hyvän salasanan (esimerkissä Hu6t45+rG545QW231ytfe.<<0=8 on kohtuullisen satunnainen) perusvaatimus on että se on mahdollisimman vaikeasti ulkopuolisen arvattavissa. Salasanan **minimipituus on 21** alfanumeerista (isot ja pienet kirjaimet sekä numerot) merkkiä tasolla ST4. TrueCrypt vaatii ASCII merkkejä, joten merkkien joukko on rajattu. Mikäli salasanassa on epäkelpoja merkkejä, syntyy virheilmoitus:

| Opastettu | TrueCrypt-taltion luonti                                                                                                    |
|-----------|----------------------------------------------------------------------------------------------------|
| 8         | Virhe: Salasana täytyy sisältää vain ASCII merkkejä.<br>Ei-ASCII merkit salasanassa saattaa aiheuttaa sen ettei taltiota voida<br>yhdistää kun järjestelmä konfiguraatio muuttuu.<br>Seuraavat merkit ovat sallittuja:<br>!"#\$%&'()*+,/0123456789:;<=>?@ABCDEFGHI<br>JKLMNOPQRSTUVWXYZ[\]^_`a bcdefghijklmnop<br>qrstuvwkyz{ }~ |
|           | ОК                                                                                                    |

| Opastettu TrueCrypt-taltion luonti |                                                                                                    |
|------------------------------------|----------------------------------------------------------------------------------------------------|
| TBUECBYPT                          | Valinnat         Järjestelmä FAT          Ryhmä Oletus          Dynaaminen         Satunnaisluku:         478262FBF492669CC3575E8308C1CA31         Otsikkoavain:         Pääavain:         Valmis         Nopeus         Jäljellä         TÄRKEÄÄ:         Sirrä hiirtäsi satunnaisesti tässä ikkunassa. Mitä kauemmin siirrät sen parempi. Tämä merkittävästi kasvattaa salausavaimen vahvuutta. Paina 'Alusta' luodaksesi taltion. |
|                                    | <u>O</u> hje < <u>T</u> akaisin <u>A</u> lusta Lopetus                                                                                                    |

Salasanan vaatimukset salassa pidettävän tiedon välittämiseen löytyy kappaleessa 2.2.2.

Seuraavaksi valitaan tiedostojärjestelmä, FAT (oletus) on sopiva valinta, eikä Ryhmä valintaan tarvitse koskea. Osion voi luoda myös kooltaan muuttuvaksi (dynaamiseksi), mutta se tuo mukanaan sekä suorituskykyongelmia että riskin osion korruptoitumisesta (tuhoutumisesta) tietyissä tilanteissa, joten sitä ei voi suositella. Parempi tapa on luoda useampi erikokoinen säiliö erilaisiin tarkoituksiin.

Samalla sivulla luodaan myös salausavainten generoinnissa tarvittavaa satunnaisuutta, minkä vuoksi ohjelma pyytää liikuttelemaan hiirtä ikkunan päällä. Tällä tavoin syntynyttä satunnaisuutta käytetään avainten alustuksessa. **ST4 tason minimivaatimus alustuksen vaatimalle satunnaisuudelle on hiiren liikuttelua 20 sekunnin ajan.** Oletusarvot ovat siis ok, ja matka jatkuu Alusta -painikkeen painamisella. Kun säiliö on valmis, tulee ruutuun ilmoitus:

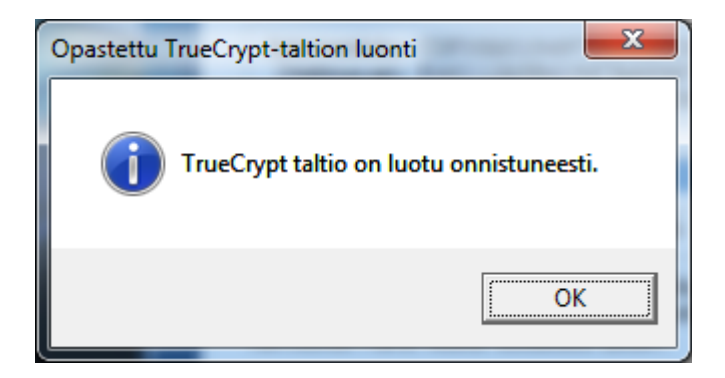

Tämän jälkeen säiliö (taltio) on valmis:

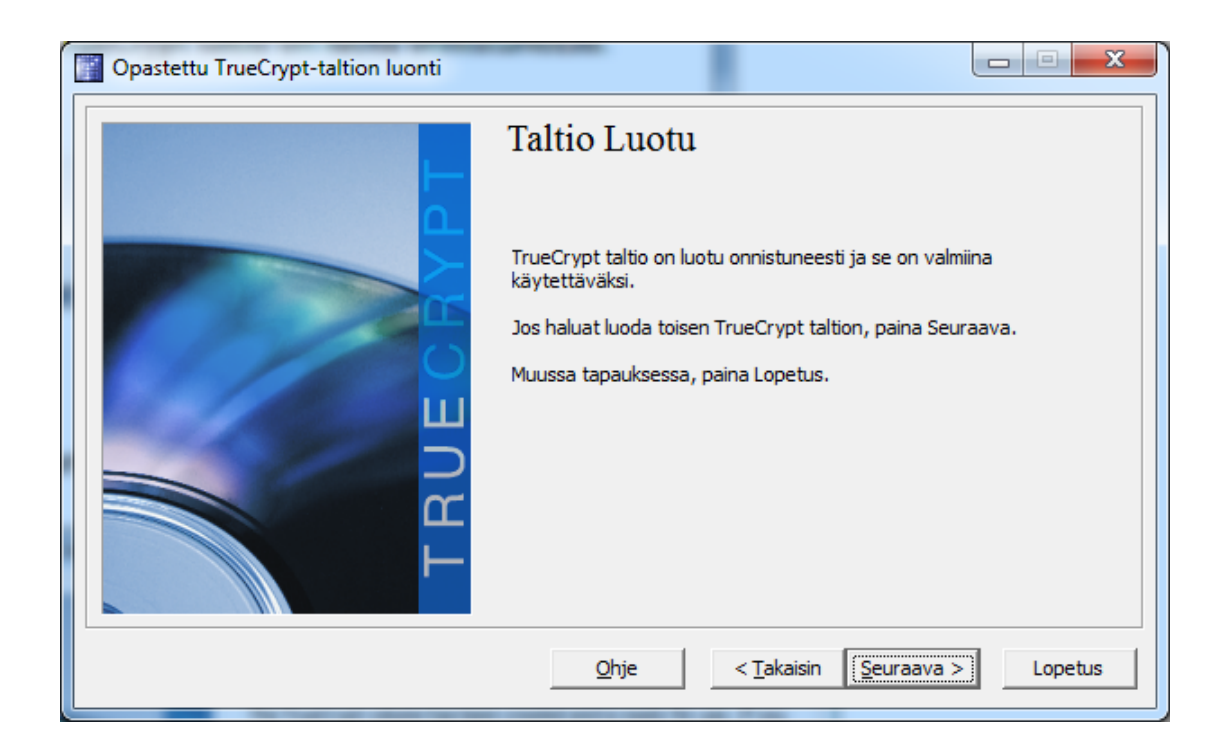

Taltio on nyt valmis ja voidaan ottaa käyttöön. Katso ohje kohdassa 2.1, kohta 2).

#### 2.2.2. Salasanavaatimukset ja salasanan välittäminen

Suojaustasolla ST4 salasanan täytyy olla minimissään 21 merkkiä pitkä, alfanumeerisia merkkejä (isot ja pienet kirjaimet sekä numerot) sisältävä, mahdollisimman satunnaiselta vaikuttava merkkijono. Salasanaa ei saa lähettää vastaanottajalle salaamattomalla sähköpostilla tai matkapuhelimella tekstiviestinä, vaan salasanan vaihdon tulee tapahtua kasvokkain tai muulla vastaavalle suojaustasolle hyväksytyllä menetelmällä.

VAHTI 2/2010 ohjeen mukaan Suojaustasoon IV luokiteltuun asiakirjaan sisältyviä tietoja voidaan eräissä tapauksissa käsitellä puhelimessa peitetysti. Näin ollen salasanan voi harkinnan mukaan välittää tunnetulle henkilölle puhelimessa peitellysti. Mitä peitellysti tarkoittaa on soittajan itsensä päätettävä, mutta puhelinkeskustelussa on ainakin syytä pidättäytyä mainitsemasta mihin tarkoitukseen salasanaa käytetään. Tekstiviestistä jää aina digitaalisia jälkiä, joten salaamattoman tekstiviestin lähettäminen on turvattomampi tapa, varsinkin jos samaa päätelaitetta käytetään sähköpostin lukemiseen. Tällöin syntyy riski, että sekä salasana että käytetty säiliö ovat samassa laitteessa. Tällöin laitteen kadottaminen aiheuttaa vakavan tietoturvapoikkeaman.

## 2.2.3. Tiedostojen lisääminen säiliöön (taltioon)

Kun säiliö (taltio) on otettu käyttöön (Ohjeen kohta 2.1), tiedostoja voi lisätä, poistaa ja muokata kuten mille tahansa levylle (tai vaikkapa usb muistitikulla).

Levy näkyy valitulla tunnuksella (tässä F:) normaalisti tiedostojärjestelmässä:

| 🗲 🗢 🖛 🕨 Tietokone 🔸 (F                                      | :) Pa | ikallinen levy                             |                  | • 4 <sub>7</sub> 1 | Hae: (F:) Paikali | inen levy | / |   |
|-------------------------------------------------------------|-------|--------------------------------------------|------------------|--------------------|-------------------|-----------|---|---|
| Järjestä 🔻 Sisällytä kirjastoon                             | -     | Jaa seuraavan kanssa: 👻 🛛 Tallenna levylle | Uusi kansio      |                    |                   | 823       | • | 2 |
| 🛚 🌙 Musiikki                                                | ^     | Nimi                                       | Muokkauspäiväm   | Тууррі             | Koko              |           |   |   |
| Tiedostot                                                   |       | 🔁 Sähköpostiohje                           | 17.2.2014 11:49  | Adobe Acrobat D    | 649 kt            |           |   |   |
| 🖻 🛅 Videot                                                  |       | TUPOv2.1                                   | 23.11.2012 12:30 | Microsoft Word -a  | 46 kt             |           |   |   |
| 🖳 Tietokone                                                 |       |                                            |                  |                    |                   |           |   |   |
| 🏭 (C:) Local Disk                                           |       |                                            |                  |                    |                   |           |   |   |
| 🗅 👝 (F:) Paikallinen levy                                   |       |                                            |                  |                    |                   |           |   |   |
| 🕞 🙀 (G:) Opiston yhteiset                                   | =     |                                            |                  |                    |                   |           |   |   |
| 🛛 🖵 (H:) Kotihakemisto                                      |       |                                            |                  |                    |                   |           |   |   |
| 🖻 🙀 (O:) Oppimateriaali                                     |       |                                            |                  |                    |                   |           |   |   |
| P 👷 (P:) Kartta-aineistot                                   | 8     |                                            |                  |                    |                   |           |   |   |
| (Q) Forcontent levy (Q) Forcontent levy (Q) Forcontent levy |       |                                            |                  |                    |                   |           |   |   |
| ▷ 📔 E52                                                     | -     |                                            |                  |                    |                   |           |   |   |
| 2 kohdetta                                                  |       |                                            |                  |                    |                   |           |   |   |

Kun säiliö "irrotetaan" Poista yhteys -painikkeella (ohjeen kohta 2.1 f), se on lähetettävissä sähköpostilla normaalisti liitetiedostona.

## 2.3. Vastaanottaminen (englanninkielinen versio)

Tämä ohje on identtinen kappaleen 2.2 suomenkielisen version kanssa, lukuun ottamatta sovelluksessa käytettyä kieltä.

1) Vastaanotettu liite (salattu säiliö) tallennetaan tiedostoksi levylle. Esimerkissä se on tallennettu nimellä C:\Docs\TUPO\SalaisetKansiot. Huomaa, ettei säiliöllä yleensä ole tiedostopäätettä.

2) Tiedosto otetaan käyttöön TrueCrypt ohjelmalla seuraavasti:

a) Valitse haluamasi kirjain levyn tunnukseksi ohjelman listalta (esimerkissä valittu F:) Säiliö tulee näkymään koneessasi erillisenä levynä (kuten mm. muistitikut) kyseisellä tunnuksella.

b) Valitse tiedosto Select File -painikkeella. Tässä esimerkissä tiedosto on C:\Docs\TUPO\SalaisetKansiot.

| TrueC                                                                      | rypt          |                                    |                    |                   |                   |                        |            | E                                  | - 0                                        | ×    |
|----------------------------------------------------------------------------|---------------|------------------------------------|--------------------|-------------------|-------------------|------------------------|------------|------------------------------------|--------------------------------------------|------|
| Volumes                                                                    | System        | Favor <u>i</u> tes                 | T <u>o</u> ols     | Settings          | <u>H</u> elp      |                        |            |                                    | Home                                       | gage |
| Drive<br>GE:<br>GE:<br>GI:<br>GI:<br>GI:<br>GI:<br>GI:<br>GI:<br>GI:<br>GI | Volume        |                                    |                    |                   |                   | Size                   | Encryption | algorithm                          | Туре                                       | H    |
| Volume                                                                     | Create Volur  | ne<br>ocs\TUPO\Sa<br>ever save his | alaisetKar<br>tory | ⊻olume I<br>Isiot | Properties<br>Vol | 5<br>ume <u>T</u> ool: | <b>.</b>   | <u>Wi</u> pe<br>Select<br>Select I | Cache<br>t <u>F</u> ile<br>D <u>e</u> vice |      |
|                                                                            | <u>M</u> ount | A                                  | uto-Moun           | t Devices         |                   | Di <u>s</u> moun       | nt All     |                                    | E <u>x</u> it                              |      |

c) Paina Mount painiketta, jolloin ohjelma kysyy salasanaa.

| Enter password for C:\Docs\TUPO\SalaisetKansiot |          |               |  |  |  |  |  |  |
|-------------------------------------------------|----------|---------------|--|--|--|--|--|--|
| Password:                                       |          | ОК            |  |  |  |  |  |  |
| Cache passwords and                             | Cancel   |               |  |  |  |  |  |  |
| Use keyfiles                                    | Keyfiles | Mount Options |  |  |  |  |  |  |

d) Syötettyäsi salasanan, paina OK painiketta. Saat kirjoittamasi salasanan tarvittaessa näkyviin Display password valinnalla. Salasanan olet saanut tiedoston lähettäjältä, toivottavasti jollain muulla tavalla kuin sähköpostilla.

| Enter password for C:\Docs\TUPO\SalaisetKansiot |                                        |               |  |  |  |  |  |  |
|-------------------------------------------------|----------------------------------------|---------------|--|--|--|--|--|--|
| Password: Ktyns452GR5?jih2321Xssa_k#y OK        |                                        |               |  |  |  |  |  |  |
| Cache passwords and<br>Display password         | Cache passwords and keyfiles in memory |               |  |  |  |  |  |  |
| U <u>s</u> e keyfiles                           | Keyfiles                               | Mount Options |  |  |  |  |  |  |

e) Onnistuneen "mounttamisen" jälkeen säiliö näkyy listalla. Säiliöstä kerrotaan tiedosto jossa se sijaitsee, säiliön koko ja käytetty salausalgoritmi (tässä AES, Advanced Encryption Standard).

| TrueC                                                                                                    | rypt                 |                              |                    |                  |              |                   |            |              | - 0                               | ×   |
|----------------------------------------------------------------------------------------------------|----------------------|------------------------------|--------------------|------------------|--------------|-------------------|------------|--------------|-----------------------------------|-----|
| Volumes                                                                                                    | S <u>y</u> stem      | Favor <u>i</u> tes           | T <u>o</u> ols     | Settings         | <u>H</u> elp |                   |            |              | Homep                             | age |
| Drive                                                                                                    | Volume               |                              |                    |                  |              | Size              | Encryption | n algorithm  | Туре                              |     |
| 9 F:<br>9 J:<br>9 J:<br>9 J:<br>9 J:<br>9 J:<br>9 M:<br>9 M:<br>9 K:<br>9 M:<br>9 K:<br>9 V:<br>9 V: | C: \Docs\TL          | IPO \SalaisetK               | ansiot             |                  |              | 1.8 MB            | AES        |              | Normal                            | III |
| <u>(</u>                                                                                                    | <u>O</u> reate Volur | ne                           |                    | <u>V</u> olume I | Propertie    | s                 |            | <u>W</u> ipe | Cache                             |     |
| Volume                                                                                                    | c:\p<br>□ №          | ocs\TUPO\Sa<br>ever save his | alaisetKar<br>tory | isiot            | Vo           | lume <u>T</u> ool | ▼<br>s     | Select       | t <u>F</u> ile<br>D <u>e</u> vice |     |
|                                                                                                    | Dismount             | A                            | uto-Moun           | t Devices        |              | Dismour           | nt All     |              | E <u>x</u> it                     |     |

Säiliön tiedot ovat nyt käytettävissä normaalin levyn/ulkoisen muistin tavoin. Voit avata tiedostoja, muokata ja tallentaa tavanomaiseen tapaan.

|                                   |                                  |                         |                 |        |  | × |
|-----------------------------------|----------------------------------|-------------------------|-----------------|--------|--|---|
| 🔾 🗢 🖘 Tietokone 🕨 (F:)            | lae: (F:) Paikalli               | nen levy                | ٩               |        |  |   |
| Järjestä 🔻 Sisällytä kirjastoon 🔹 | 🔹 Jaa seuraavan kanssa: 💌 Tallen | nna levylle Uusi kansio |                 |        |  | 0 |
| A                                 | Nimi 🔨                           | Muokkauspäiväm          | Тууррі          | Koko   |  |   |
| 🥽 Kirjastot<br>📄 Kuvat            | 🔁 Sähköpostiohje                 | 17.2.2014 11:49         | Adobe Acrobat D | 649 kt |  |   |
| 🎝 Musiikki                        |                                  |                         |                 |        |  |   |
| Videot                            |                                  |                         |                 |        |  |   |
| E Tietokone                       |                                  |                         |                 |        |  |   |
| 🛖 (P:) Kartta-aineistot 🗸         |                                  |                         |                 |        |  |   |
| 1 kohde                           |                                  |                         |                 |        |  |   |

f) Lopuksi säiliön käyttöönotto (mounttaus) on syytä purkaa, etenkin jos olet muokannut säiliön sisältöä. Tämä tapahtuu valitsemalla kyseinen asematunnus (tässä esimerkissä F:) ja painamalla Dismount painiketta. Mikäli sinulla on useampia säiliöitä käytössäsi, voit purkaa kaikki käyttöönotot kerralla Dismount all -painikkeella.

| TrueCrypt                                                                      | - • <b>·</b>      |
|--------------------------------------------------------------------------------|-------------------|
| <u>V</u> olumes System Favor <u>i</u> tes T <u>o</u> ols Settings <u>H</u> elp | Home <u>p</u> age |
| Drive Volume Size Encryption algorithm                                         | Туре              |
| E: CUDeceVT IPO/Selaice#/appint 1.8 MP AES                                     | Normal            |
|                                                                                | Norma             |
|                                                                                |                   |
|                                                                                | =                 |
| ≪™M:<br>≪≣a N•                                                                 |                   |
|                                                                                |                   |
| S:                                                                             |                   |
| ₩U:                                                                            |                   |
| ₩V:                                                                            | -                 |
|                                                                                |                   |
|                                                                                | ,                 |
| <u>C</u> reate Volume <u>V</u> olume Properties <u>Wip</u>                     | e Cache           |
| Volume                                                                         |                   |
| C:\Docs\TUPO\SalaisetKansiot                                                   | ect File          |
| Never save history                                                             |                   |
| Volume Tools Selec                                                             | t D <u>e</u> vice |
|                                                                                |                   |
| Dismount Auto-Mount Devices Dismount All                                       | Evit              |
|                                                                                | <u>L'Vir</u>      |

Huomioi, että sovellukset, jotka lukitsevat tiedoston käyttöön (kuten Word tai Excel) asettavat lukon myös säiliössä olevaan tiedostoon. Tiedostot on syytä sulkea ennen käyttöönoton purkamista, muutoin saat varoituksen.

| TrueCrypt |                                                                                           | - 23 |
|-----------|-------------------------------------------------------------------------------------------|------|
| 1         | Volume contains files or folders being used by applications or system.<br>Force dismount? |      |
|           | Kyll <u>ä</u> E <u>i</u>                                                                  |      |

Mikäli tähän vastaat Kyllä, kaikki tallentamattomat muutokset kyseisten tiedostojen osalta häviävät ja tiedostot saattavat muuttua käyttökelvottomiksi (korruptoitua).

## 2.4. Lähettäminen (englanninkielinen versio)

Salassa pidettävän tiedon lähettäminen tapahtuu lähettämällä salattu säiliö sähköpostin liitetiedostona. Tässä on huomioitava, että itse viesti kulkee edelleen selkokielisenä (salaamattomana) ja näin ollen **itse viestissä ei saa olla salassa pidettävää tietoa**. Lähetetty viesti tallentuu sähköpostipalvelimen lähetettyihin viesteihin, joten myös lähetetystä säiliöstä jää kopio palvelimelle. Tämä kopio on tietoturvasyistä (tarkemmat perustelut Ylläpidon ohjeessa) syytä poistaa, eli lähetetyn viestin liitetiedostona oleva säiliö on poistettava viestistä kun viesti on lähtenyt.

Mikäli sinulla on jo olemassa salattu säiliö (olet sen itse luonut tai saanut joltain toiselta taholta) siirry kohtaan 2.4.3. Ulkopuolelta saadun säiliön avaaminen on käyty läpi kohdassa 2.3.

#### 2.4.1. Salatun säiliön luominen

Salattu säiliö luodaan valitsemalla asematunnus (kuvassa F:) ja Create Volume -painiketta painamalla.

| TrueC                                  | rypt         |                    |                |           |              |                  |              |           | - 0            | ×        |
|----------------------------------------|--------------|--------------------|----------------|-----------|--------------|------------------|--------------|-----------|----------------|----------|
| Volumes                                | System       | Favor <u>i</u> tes | T <u>o</u> ols | Settings  | <u>H</u> elp |                  |              |           | Home           | age      |
| Drive                                  | Volume       |                    |                |           |              | Size             | Encryption a | algorithm | Туре           | <b>_</b> |
| €:                                     |              |                    |                |           |              |                  |              | -         |                |          |
| Sin F:                                 |              |                    |                |           |              |                  |              |           |                |          |
| ······································ |              |                    |                |           |              |                  |              |           |                |          |
| ≪ж:                                    |              |                    |                |           |              |                  |              |           |                | -        |
| See L:                                 |              |                    |                |           |              |                  |              |           |                | -        |
| See N:                                 |              |                    |                |           |              |                  |              |           |                |          |
| ≪≥R:                                   |              |                    |                |           |              |                  |              |           |                |          |
| S:                                     |              |                    |                |           |              |                  |              |           |                |          |
|                                        |              |                    |                |           |              |                  |              |           |                |          |
| ≪ <b>v</b> :                           |              |                    |                |           |              |                  |              |           |                |          |
| 🥯 W:                                   |              |                    |                |           |              |                  |              |           |                | Ŧ        |
|                                        |              |                    |                |           |              |                  |              |           |                |          |
| (                                      | Create Volur | ne                 |                | Volume I  | Propertie    | s                |              | Wipe      | Cache          |          |
|                                        |              |                    |                | 1         |              |                  | _            |           |                |          |
| Volume                                 | -            |                    |                |           |              |                  |              |           |                |          |
|                                        |              |                    |                |           |              |                  | -            | Select    | t <u>F</u> ile |          |
|                                        |              | ever save his      | tory           |           |              |                  |              |           |                |          |
|                                        |              |                    |                |           | Vo           | ume <u>T</u> ool | s            | Select [  | Device         |          |
|                                        |              |                    |                |           |              |                  |              |           |                |          |
|                                        |              |                    |                |           | 1            |                  |              |           | <b>F</b> (1)   |          |
|                                        | Mount        | A                  | uto-Moun       | t Devices |              | Dismour          | nt All       |           | Exit           |          |
|                                        |              |                    |                |           |              |                  |              |           |                |          |

Sähköpostitiedonvälitykseen sopiva vaihtoehto avautuvassa dialogissa on ensimmäinen, Create an encrypted file container.

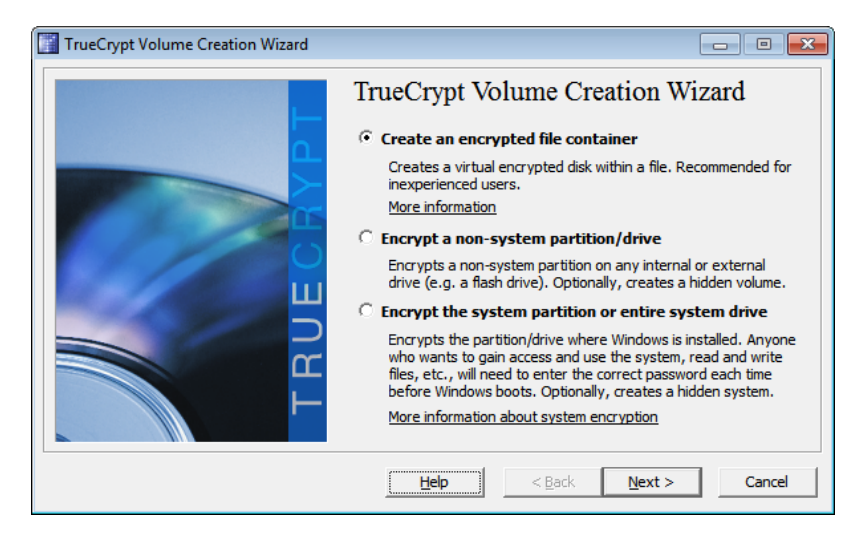

Next -painikkeella pääsee seuraavaan ikkunaan jossa valitaan luotavan tiedoston tyyppi.

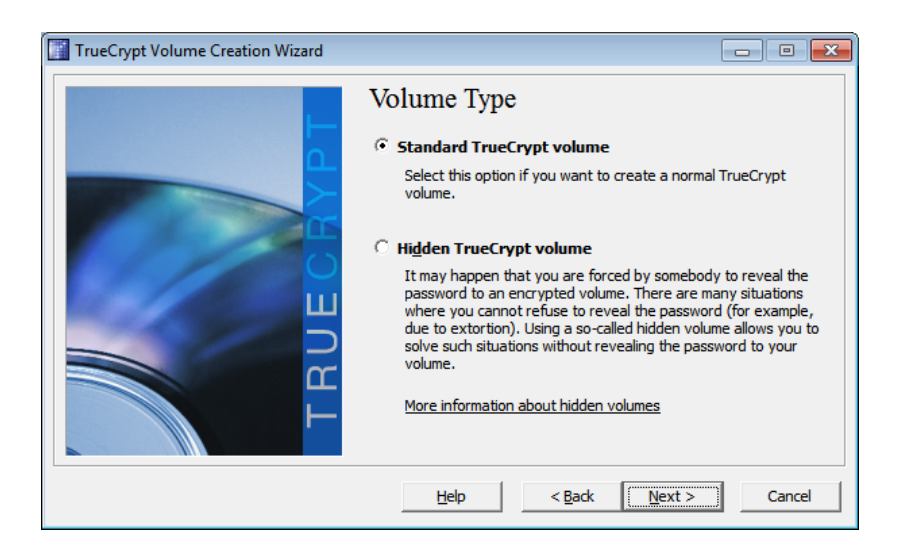

Oletusarvona oleva "Standard TrueCrypt volume" sopii sähköpostikäyttöön, joten ikkunasta voi jatkaa matkaa Next -painikkeella.

| TrueCrypt Volume Creation Wizard |                                                                                                    |
|----------------------------------|----------------------------------------------------------------------------------------------------|
|                                  | Volume Location                                                                                                    |
|                                  | C:\pocs\TUPO\SalaisetKansiot2  Select <u>File</u>                                                                                                    |
|                                  | Never save history                                                                                                    |
|                                  | A TrueCrypt volume can reside in a file (called TrueCrypt container),<br>which can reside on a hard disk, on a USB flash drive, etc. A<br>TrueCrypt container is just like any normal file (it can be, for<br>example, moved or deleted as any normal file). Click 'Select File' to<br>choose a filename for the container and to select the location where<br>you wish the container to be created. |
| TRL                              | WARNING: If you select an existing file, TrueCrypt will NOT encrypt<br>it; the file will be deleted and replaced with the newly created<br>TrueCrypt container. You will be able to encrypt existing files (later<br>on) by moving them to the TrueCrypt container that you are about<br>to create now.                                                                                              |
|                                  | Help < Back Next > Cancel                                                                                                    |

Seuraavassa ikkunassa valitaan tiedosto, johon salattu säiliö luodaan. Säiliön välittäminen sähköpostilla on käytännössä tämän tiedoston siirtämistä sähköpostin liitteenä. Tässä kohden voit luoda kokonaan uuden tiedoston tai valita olemassa olevan. On syytä huomioida, että jos valitset olemassa olevan tiedoston, sen sisältö hävitetään ja tilalle luodaan uusi tiedosto.

| TrueCrypt Volume Creation Wizard |                                                                                                    |
|----------------------------------|----------------------------------------------------------------------------------------------------|
| TRUECBYPT                        | Encryption Algorithm<br>Encryption Algorithm<br>FIPS-approved cipher (Rijndael, published in 1998) that may be<br>used by U.S. government departments and agencies to protect<br>classified information up to the Top Secret level. 256-bit key,<br>128-bit block, 14 rounds (AES-256). Mode of operation is XTS.<br>More information on AES<br>Benchmark<br>Hash Algorithm<br>RIPEMD-160 Information on hash algorithms |
|                                  | Help < Back Next > Cancel                                                                                                    |

Oletusarvo "AES" on sopiva, mutta "RIPEMD-160" EI OLE HYVÄKSYTTY vaan hajautusalgoritmina (Hash algoritmi) tulee käyttää joko SHA-512 tai Whirlpool.

Valintojen jälkeen jatketaan Seuraava -painikkeella sivulle, jossa voidaan valita luotavan taltion (tiedoston) koko.

| TrueCrypt Volume Creation Wizard |                                                                                                    |
|----------------------------------|----------------------------------------------------------------------------------------------------|
| TRUECRYPT                        | Volume Size           CKB         MB         CGB           Free space on drive C:\ is 241.32 GB           Please specify the size of the container you want to create.           If you create a dynamic (sparse-file) container, this parameter will specify its maximum possible size.           Note that the minimum possible size of a FAT volume is 292 KB.           The minimum possible size of an NTFS volume is 3792 KB. |
|                                  | Help < Back Mext > Cancel                                                                                                    |

Tiedoston koon valinnassa on hyvä tiedostaa, että tiedostosta tulee valitun kokoinen, vaikka säiliö olisi tyhjä. 10 MB kokoiseen säiliöön mahtuu jo paljon tavaraa, mutta se on usealle sähköpostiohjelmalle liikaa. Näin ollen säiliötä ei kannata tehdä tarpeettoman suureksi, vaan suhteuttaa koko tilan tarpeeseen. Lähtökohtaisesti esim. 2 MB riittää suureen määrään tekstidokumentteja.

| TrueCrypt Volume Creation Wizard |                                                                                                    |
|----------------------------------|----------------------------------------------------------------------------------------------------|
| TRUECBYPT                        | Volume Password<br>Password: $hyTR56 #gtBhEEddpo0980!!q$<br>Confirm: $hyTR56 #gtBhEEddpo0980!!q$<br>Uge keyfiles<br>Display password<br>X is very important that you choose a good password. You should<br>an adictionary (or a combination of 2, 3, or 4 such words). It should<br>not contain any names or dates of birth. It should not be easy to<br>guess. A good password is a random combination of upper and lower<br>case letters, numbers, and special characters, such as @ $h = s^{*} +$<br>etc. We recommend choosing a password consisting of more than 20<br>characters (the longer, the better). The maximum possible length is 64<br>characters. |
|                                  | Help < Back Next > Cancel                                                                                                    |

Salattu säiliö voidaan tehdä joko salasanan tai avaintiedoston avulla. Avaintiedostoa käytettäessä avainmateriaali otetaan tiedoston binäärisestä esityksestä. Tämä vaihtoehto vaatii sen, että jokaisella käyttäjällä on identtisesti sama tiedosto käytössään.

Sähköpostin välittämiseen salasana on ehkä toimivampi ratkaisu. Hyvän salasanan perusvaatimus on että se on mahdollisimman vaikeasti ulkopuolisen arvattavissa. Salasanan **minimipituus on 21 alfanumeerista (isot ja pienet kirjaimet sekä numerot) merkkiä tasolla ST4**. TrueCrypt vaatii ASCII merkkejä, joten merkkien joukko on rajattu. Mikäli salasanassa on epäkelpoja merkkejä, syntyy virheilmoitus:

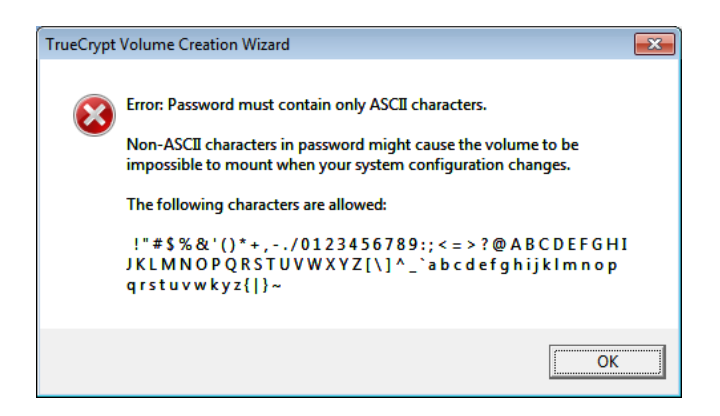

Salasanan vaatimukset salassa pidettävän tiedon välittämiseen löytyy kappaleessa 2.3.3.

| TrueCrypt Volume Creation Wizard |                                                                                                    |
|----------------------------------|----------------------------------------------------------------------------------------------------|
| CRYPT                            | Volume Format Options Filesystem FAT  Cluster Default Dynamic Random Pool: C2DDDE8B9D95351C23538F7AD4515EC4 Random Key: Master Key:                                                                                                    |
| TRUE                             | Abort         Done       Speed         Left         IMPORTANT: Move your mouse as randomly as possible within this window. The longer you move it, the better. This significantly increases the cryptographic strength of the encryption keys. Then dick Format to create the volume.         Help       < Back       Eormat       Cancel |

Seuraavaksi valitaan tiedostojärjestelmä, FAT (oletus) on sopiva valinta, eikä Cluster valintaan tarvitse koskea. Osion voi luoda myös kooltaan muuttuvaksi (dynaamiseksi), mutta se tuo mukanaan sekä suorituskykyongelmia että riskin osion korruptoitumisesta (tuhoutumisesta) tietyissä tilanteissa, joten sitä ei voi suositella. Parempi tapa on luoda useampi erikokoinen osio eri tarkoituksiin.

Samalla sivulla luodaan myös salausavainten generoinnissa tarvittavaa satunnaisuutta, minkä vuoksi ohjelma pyytää liikuttelemaan hiirtä ikkunan päällä. Tällä tavoin syntynyttä satunnaisuutta käytetään avainten alustuksessa. **ST4 tason minimivaatimus alustuksen vaatimalle satunnaisuudelle on hiiren liikuttelua 20 sekunnin ajan**. Oletusarvot ovat siis ok, ja matka jatkuu Format -painikkeen painamisella. Kun säiliö on valmis, tulee ruutuun ilmoitus:

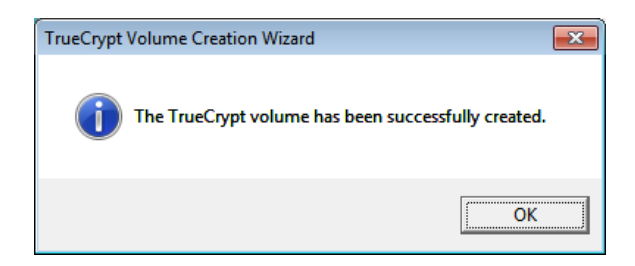

Tämän jälkeen osio on valmis:

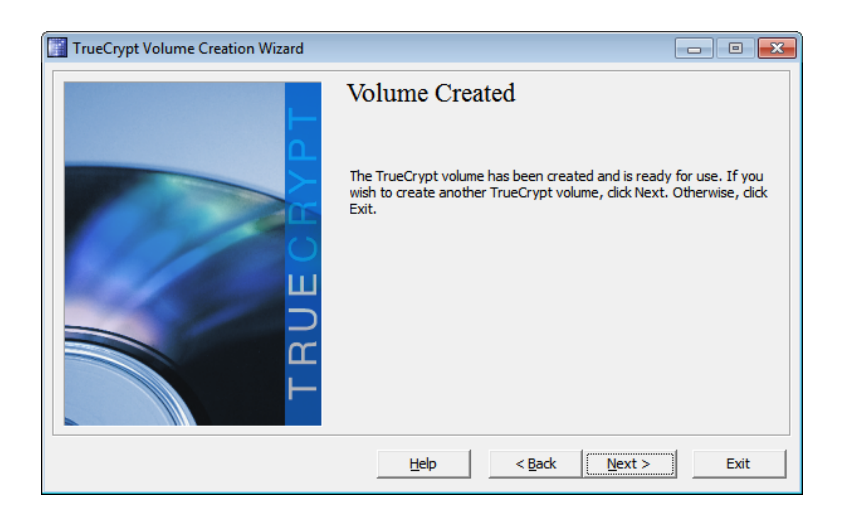

Osio on nyt valmis ja voidaan ottaa käyttöön. Katso ohje kohdassa 2.3, kohta 2).

#### 2.4.2. Salasanavaatimukset

Katso kohta 1.2.2.

#### 2.4.3. Tiedostojen lisääminen säiliöön

Kun säiliö on otettu käyttöön (Ohjeen kohta 2.3), tiedostoja voi lisätä, poistaa ja muokata kuten mille tahansa levylle (tai vaikkapa usb muistitikulla).

Levy näkyy valitulla tunnuksella (tässä F:) normaalisti tiedostojärjestelmässä:

| G v → Tietokone → (F                                                                                                    | F:) P | aikallinen levy                            |                  | ▼ 4 <sub>2</sub>  | Hae: (F:) Paikallii | nen levy | <u>×</u> |
|----------------------------------------------------------------------------------------------------|-------|--------------------------------------------|------------------|-------------------|---------------------|----------|----------|
| Järjestä 🔻 Sisällytä kirjastoon                                                                                                    | •     | Jaa seuraavan kanssa: 🔻 🛛 Tallenna levylle | Uusi kansio      |                   |                     | 800 -    | 0        |
| 🖻 🎝 Musiikki                                                                                                    | *     | Nimi                                       | Muokkauspäiväm   | Тууррі            | Koko                |          |          |
| Tiedostot                                                                                                    |       | 🔁 Sähköpostiohje                           | 17.2.2014 11:49  | Adobe Acrobat D   | 649 kt              |          |          |
| 🖻 🛅 Videot                                                                                                    |       | TUPOv2.1                                   | 23.11.2012 12:30 | Microsoft Word -a | 46 kt               |          |          |
| ↓     Titetokone       ▶     G(2) Coal Disk       ▶     G(2) Coal Disk       ▶     G(2) Paikallinen levy       ▶     G(2) Opiton yhteiset       ▶     G(2) Opiton yhteiset       ▶     G(2) Opiton yhteiset       ▶     G(2) Opiton yhteiset       ▶     G(2) Opiton yhteiset       ▶     G(2) Opiton yhteiset       ▶     G(2) Opiton yhteiset       ▶     G(2) Arita-sineistot       ▶     G(2) Kuva-sineistot       ▶     G(2) Kuva-sineistot       ▶     G(2) Z | E F   |                                            |                  |                   |                     |          |          |
| 2 kohdetta                                                                                                    |       |                                            |                  |                   |                     |          |          |

Kun säiliö "irroitetaan" Dismount -painikkeella (ohjeen kohta 2.3 f), se on lähetettävissä sähköpostilla normaalisti liitetiedostona.

# 3. SÄHKÖPOSTI TOIMIKORTTIA KÄYTTÄEN

Toimikorttia käytettäessä salassa pidettävän tiedon välittämiseen luottamuksellisuus perustuu vastaanottajan julkisella avaimella tehtyyn salaukseen. Julkisella avaimella tehdyn salauksen voi purkaa ainoastaan vastaavan salaisen avaimen sisältämän toimikortin avulla (Periaatteessa salainen avain voi olla muuallakin kuin toimikortilla, mutta tässä yhteydessä salaus puretaan toimikortilla).

Julkisen avaimen salaus mahdollistaa myös digitaalisen allekirjoituksen sekä vahvan tunnistautumisen. Digitaalisella allekirjoituksella voidaan tuottaa johdannossa esitetty kiistämättömyyden ominaisuus, koska voidaan olla varmoja että henkilön julkisella avaimella todennettava allekirjoitus on kyseisen henkilön tuottama.

Julkisen avaimen menettelyssä olennaisessa roolissa on varmenne, jolla julkisen avaimen omistajuus varmennetaan. Varmenne kertoo luotettavasti julkisen avaimen omistajan tiedot ja mikäli varmenne on luotettavan tahon myöntämä, voidaan myös olla suhteellisen varmoja että kyseisellä käyttäjällä (ja vain hänellä) on hallussaan julkiseen avaimeen liittyvä salainen avain.

Varmenteet tallennetaan (yleensä) varmennehakemistoon. Jotta varmennetta vastaavan salaisen avaimen haltijalle (henkilö, jolle varmenne on myönnetty) voidaan lähettää salattu viesti, täytyy saada haltuun henkilön julkinen avain. Julkinen avain on osa varmennetta. Näin ollen viestin lähettäjällä täytyy olla pääsy varmennehakemistoon, jossa vastaanottajan organisaation varmenteet ovat.

Mikäli varmenteet on päätetty jättää hakemistosta pois, vaatii kommunikointi etukäteistoimenpiteitä, jotka on esitetty kohdassa "Esivalmistelut silloin kun varmennetta ei ole hakemistossa". Tämän ohjeen kirjoittamishetkellä (Elokuu 2014) pelastustoimen virkakortin varmenteet eivät ole hakemistosta saatavilla.

#### 3.1.1. Salatun viestin lähettäminen Outlook -ohjelmalla

Salatun viestin lähettäminen Outlook ohjelmalla on hyvin yksinkertaista silloin, kun vastaanottajan varmennetiedot ovat ennestään sähköpostiohjelman tiedossa (ellei ole, katso kohta asetukset) tai ne löytyvät hakemistosta. Viestin kirjoittaminen ja liitteiden liittäminen tapahtuu normaaliin tapaan. Salaus (ja tarvittaessa allekirjoitus) tehdään Asetukset välilehdeltä valitsemalla tarvittavat Oikeus kohdasta. Tämän jälkeen viesti lähetetään normaaliin tapaan Lähetä -painikkeella.

Yleensä Outlook vaatii että myös lähettäjällä on oma digitaalinen tunnus, eli molemmilla osapuolilla tulee olla toimikortti tai vastaava digitaalinen tunnus joka voi olla toteutettu myös ilman toimikorttia.

| 🛐 🛃 🍠 😈 🐟 🗇 🛛 🗢 🕅                                                                                                    | - e X                                                                           |
|----------------------------------------------------------------------------------------------------|---------------------------------------------------------------------------------|
| Tiedosto Viesti Lisää Asetukset Muotoile tekstiä Tarkista                                                                                                    | ۵ 😮                                                                             |
| Image: Second Second | nitusta<br>suoraan vastaanottajalle<br>ia a                                     |
| Vastaanottaja       Silvennoinen Juhani PeO (Juhani. Silvennoinen @pelastusopisto.fi)         Lähetä       Kopio                                                                                                    |                                                                                 |
| Sähköpostiohje                                                                                                    | ()<br>()<br>()<br>()<br>()<br>()<br>()<br>()<br>()<br>()<br>()<br>()<br>()<br>( |
| Marko Hassinen<br>Researcher, Ph.D.<br><u>marko.hassinen@pelastusopisto.fi</u><br>+358 50 596 6922<br>+358 29 5453423                                                                                                    | =                                                                               |
| Emergency Services College<br>P.O. Box 1122<br>FI-70821 KUOPIO                                                                                                    | V                                                                               |
| 1 Lisätietoja: Silvennoinen Juhani.                                                                                                    | A .                                                                             |

#### **3.1.2.** Outlook asetukset

Outlook tarvitsee yhden olennaisen asetuksen salatun sähköpostin käyttöön, eli varmennehakemiston sijainnin. Lähetettäessä salattua postia tarvitaan vastaanottajan varmenne ja vastaavasti vastaanotettaessa tarvitaan lähettäjän varmenne. Jotta nämä varmenteet olisivat saatavilla, on olemassa varmennehakemistoja (kuten Väestörekisterikeskuksen FINEID hakemisto). Tässä ohjeessa pitäydytään Väestörekisterikeskuksen toimikorttien käytössä ja niihin liittyvässä varmennehakemistossa, joka löytyy palvelimelta Idap.fineid.fi. Hakemisto otetaan Outlookissa käyttöön sähköpostitilin asetuksista, Tiedosto->Tiliasetukset josta välilehti osoitteistot.

| \/                        |                       | + - + +          | مالم منابلة منام |
|---------------------------|-----------------------|------------------|------------------|
| varmennenakemisto lisataa | in (ellel sita jo ole | e asetettu) Ousi | -ратліккееца.    |

| iă uusi tili                                                                                    |                                |
|-------------------------------------------------------------------------------------------------|--------------------------------|
| Kansion tai osoitteiston laji<br>Voit valita lisättävän kansion tai osoitteen lajin.            |                                |
| Internet-hakemistopalvelu (LDAP)                                                                |                                |
| Yhdistä LDAP-palvelimeen sähköpostiosoitteiden ja muiden tietojen et<br>tarkistamista varten.   | tsimistä ja                    |
| 🔘 Lisää osoitteistoja                                                                           |                                |
| Yhdistä osoitteistoon sähköpostiosoitteiden ja muiden tietojen etsimis<br>tarkistamista varten. | stä ja                         |
|                                                                                                 |                                |
|                                                                                                 |                                |
|                                                                                                 |                                |
|                                                                                                 |                                |
|                                                                                                 |                                |
|                                                                                                 |                                |
|                                                                                                 |                                |
|                                                                                                 |                                |
|                                                                                                 |                                |
|                                                                                                 |                                |
|                                                                                                 |                                |
|                                                                                                 |                                |
|                                                                                                 | < Edellinen Seuraava > Peruuta |

Sopiva valinta avautuvassa ruudussa on Internet-hakemistopalvelu (LDAP). Seuraavaksi annetaan varmennepalvelimen nimi, Väestörekisterikeskuksen kyseessä ollessa Idap.fineid.fi.

| Lisää uusi tili                                |                                                                                  | ×    |
|------------------------------------------------|----------------------------------------------------------------------------------|------|
| Hakemistopalvelu<br>Voit kirjoittaa ha         | un (LDAP) asetukset<br>akemistopalvelun tietojen käytössä vaadittavat asetukset. | ×    |
| Palvelimen tiedot                              |                                                                                  |      |
| Kirjoita sen hakemisto<br>määrittänyt sinulle. | opalvelun nimi, jonka Internet-palveluntarjoaja tai järjestelmänvalvoja on       |      |
| Palvelimen <u>n</u> imi:                       | ldap, fineid, fi                                                                 |      |
| Kirjaustiedot                                  |                                                                                  |      |
| 🔲 T <u>ä</u> mä palvelin vaa                   | ıtii kirjautumisen                                                               |      |
| <u>K</u> äyttäjänimi:                          |                                                                                  |      |
| S <u>a</u> lasana;                             |                                                                                  |      |
| Vaadi suojattu                                 | ia salasanan vahvistusta (Secure Password Authentication)                        |      |
|                                                | Lisää asetuksia                                                                  |      |
|                                                |                                                                                  |      |
|                                                |                                                                                  |      |
|                                                |                                                                                  |      |
|                                                |                                                                                  |      |
|                                                |                                                                                  |      |
|                                                | < Edellinen Seuraava > Peru                                                      | Juta |

Lisää asetuksia -painikkeella hakemistolle voi mm. antaa haluamansa nimen:

| Microsoft LDAP-hak             | emisto                     | ×  |
|--------------------------------|----------------------------|----|
| Yhteys Etsintä                 |                            |    |
| Näyttönimi                     |                            |    |
| Näyttönimi osoitt              | eiston mukaisessa muodossa |    |
| Varmennehak                    | emisto (fineid)            |    |
| Yhteyden tiedot                |                            |    |
| Portti:                        | 389                        |    |
| K <u>ä</u> ytä<br>SSL-yhteyttä |                            |    |
|                                |                            |    |
|                                |                            |    |
|                                | OK Peruuta K <u>ä</u> y    | tä |

Varmennehakemiston lisättyään voi kyseisen varmentajan (tässä VRK) varmentamille henkilöille lähettää salattua (ja allekirjoitettua) sähköpostia.

Käytettäessä Fineid hakemistoa, välilehdelle Etsintä on tarpeen laittaa mukautettu etsintäperuste, jotta vastaanottajan varmenne sieltä löytyy. Etsintäperuste on tässä tapauksessa dmdName=fineid,c=fi jolloin varmenteita haetaan oikeasta hakemistosta.

| Microsoft LDAP-hakemisto                                                      | ×              |
|-------------------------------------------------------------------------------|----------------|
| Yhteys Etsintä                                                                |                |
| Palvelimen asetukset                                                          |                |
| Etsinnän aikakatkaisu sekunteina:                                             | 60             |
| Määritä onnistuneen etsinnän jälkeen<br>näytettävien kohteiden enimmäismäärä: | 100            |
| Etsintäperuste                                                                |                |
| ◯ Käy <u>t</u> ä oletusta                                                     |                |
| Mukautettu: dmdName=fineid,c=fi                                               |                |
| Selaaminen                                                                    |                |
| Ota selaaminen käyttöön (edellyttää tukea p                                   | alvelimessa)   |
| OK Peruuta                                                                    | K <u>ä</u> ytä |

Tallenna asetukset painamalla OK, Seuraava, Valmis.

| Tiliasetukset                                                      |                                  |                       |              | ×   |
|--------------------------------------------------------------------|----------------------------------|-----------------------|--------------|-----|
| Kansiot ja osoitteistot<br>Voit valita muutettavan tai poistettava | an kansion tai osoitteiston alla | olevasta luettelosta. |              |     |
| Datatiedostot RSS-syötteet SharePoint-                             | uettelot Internet-kalenterit     | Julkaistut kalenterit | Osoitteistot | 4 > |
| 🗓 Uusi 🚰 Muuta 🗙 Poista                                            |                                  |                       |              |     |
| Nimi                                                               | Laji                             |                       |              |     |
| Outlook-osoitteisto                                                | MAPI                             |                       |              |     |
| Varmennehakemisto                                                  | LDAP                             |                       |              |     |
| Varmennehakemisto (fineid)                                         | LDAP                             |                       |              |     |
|                                                                    |                                  |                       |              |     |
|                                                                    |                                  |                       |              |     |
|                                                                    |                                  |                       |              |     |
|                                                                    |                                  |                       |              |     |
|                                                                    |                                  |                       |              |     |
|                                                                    |                                  |                       |              |     |
|                                                                    |                                  |                       |              |     |
|                                                                    |                                  |                       |              |     |
|                                                                    |                                  |                       |              |     |
|                                                                    |                                  |                       |              |     |
|                                                                    |                                  |                       |              |     |
|                                                                    |                                  |                       |              |     |
|                                                                    |                                  |                       | <u>S</u> u   | lje |

Yksittäisiä varmenteita voi hakea VRK:n sivulta, osoitteesta http://vrk.fineid.fi/certsearchB.asp

| <u>@</u> \ | /äestörekiste          | erikeskus \ | ARMENNEHA       | AKU VARMENNEHAKEMISTOS      | TA - Mie  | crosoft I    | nternet Expl | orer prov    | ided by Pelas | tusopisto     |                |        | x |
|------------|------------------------|-------------|-----------------|-----------------------------|-----------|--------------|--------------|--------------|---------------|---------------|----------------|--------|---|
| 0          | http://vrk. <b>f</b> i | neid.fi/cer | tsearchB.asp?   | state=search&issuercn=VRK+  | CA+for+   | + Qualifi    | ed+Certifica | tes&lasti    | name=Hassin   | en&firstname: | =Marko&finuid= | :      | 8 |
|            |                        |             |                 |                             |           |              |              |              |               |               |                |        |   |
|            |                        |             |                 |                             |           |              |              |              |               |               | Sulje          | ikkuna | 1 |
| v          |                        |             |                 |                             |           |              |              |              |               |               |                |        |   |
| Kir        | ioita hakuel           | hto alla ol | eviin kenttiin. | 1131031A                    |           |              |              |              |               |               |                |        |   |
| Vo         | it käyttää * -         | merkkiä k   | atkaisumerkk    | tinä.                       |           |              |              |              |               |               |                |        |   |
| На         | ku palautta            | a maksim    | iissaan 100 v   | armennetta.                 |           |              |              |              |               |               |                |        |   |
| Va         | rmenteen r             | nyöntäjä    | (CA)            |                             |           |              |              |              |               |               |                |        |   |
| C          | VRK Gov.               | CA for Ci   | tizen Qualifie  | d Certificates              |           |              |              |              |               |               |                |        |   |
| C          | VRK Gov.               | CA for Ci   | tizen Qualifie  | d Certificates - G2         |           |              |              |              |               |               |                |        |   |
| ۲          | VRK CA f               | or Qualifie | d Certificates  | 1                           |           |              |              |              |               |               |                |        |   |
| 0          | VRK CA f               | or Qualifie | d Certificates  | <u>- G2</u>                 |           |              |              |              |               |               |                |        |   |
|            | VRK CA f               | or Service  | Providers       |                             |           |              |              |              |               |               |                |        |   |
|            |                        | or Service  | Providers - G   | i <u>Z</u><br>Irouidara     |           |              |              |              |               |               |                |        |   |
|            |                        | or Healthc  | are Service P   | nole Qualified Certificates |           |              |              |              |               |               |                |        |   |
| Su         | kunimi:                | orricaline  | arer rolessi    | Etunimi:                    | Tunnus    | s:           |              |              |               |               |                |        |   |
| E          | assinen                |             |                 | Marko                       |           |              |              | 1            |               |               |                |        |   |
|            | Lieää baki             | itulokeiin  | myös allakiri   | oitusvormenteet             |           |              |              |              |               |               |                |        |   |
|            | LISda IIdku            | luioksiin   | inyus alleniiji | Lataa culkulista            |           | Etcivor      | montoot      | 1            |               |               |                |        |   |
|            |                        |             |                 | Lataa sulkulista            | <u> </u>  | Etai vai     | menteet      |              |               |               |                |        |   |
|            |                        |             |                 |                             |           |              |              |              |               |               |                |        |   |
| Ha         | aun tulokse            | t           |                 |                             |           |              |              |              |               |               |                |        |   |
| #          | Sukunimi               | Etunimi     | Tunnus          | Sähköposti                  |           | Käyttö       | Lataa va     | rmenne       | Hex           |               |                |        |   |
| 1          | Hassinen               | Marko       | 910582873       | marko.hassinen@pelastus     | opisto.fi | 🏨 V          | 20003        | 92825        | 773B9279      |               |                |        |   |
| 2          | Hassinen               | Marko       | 910582873       | marko.hassinen@pelastus     | opisto.fi | <u>i</u> , v | 20004        | <u>60512</u> | 773C9AE0      |               |                |        |   |
|            |                        |             |                 |                             |           |              |              |              |               |               |                |        |   |
|            |                        |             |                 |                             |           |              |              |              |               |               |                |        |   |
|            |                        |             |                 |                             |           |              |              |              |               |               |                |        | Ŧ |
|            |                        |             |                 |                             |           |              |              |              |               |               | <b>a</b> 1     | 00%    | • |

Organisaatiovarmenteet löytyvät listalta VRK CA for Qualified Certificates.

#### 3.1.3. Esivalmistelut silloin kun varmennetta ei ole

#### hakemistossa

Jos vastaanottajan varmennetta ei löydy fineid hakemistosta, on varmenne saatava muulla tavoin. Käytännössä tämä vaatii sen, että vastaanottaja lähettää ensin viestin jonka liitteenä on hänen varmenteensa. Varmenteiden lähettäminen vaatii jonkin verran käsitöitä, kun varmenteet täytyy ensin paikallistaa, tallentaa tiedostoon ja muuttaa tiedosto sopivaan muotoon lähettämistä varten. Vastaanottajan on myös osattava asentaa varmenteet oman sähköpostiohjelmansa osoitekirjaan.

#### 3.1.4. Varmenteen tallentaminen (export)

Varmennekortin ollessa lukijalaitteessa, ovat varmenteet tuotavissa tiedostoon (export). Varmenteiden tuomiseen on useita tapoja, mutta varmimmin toimiva tapa on avata selain (tässä Internet Explorer) ja sieltä internet-asetukset.

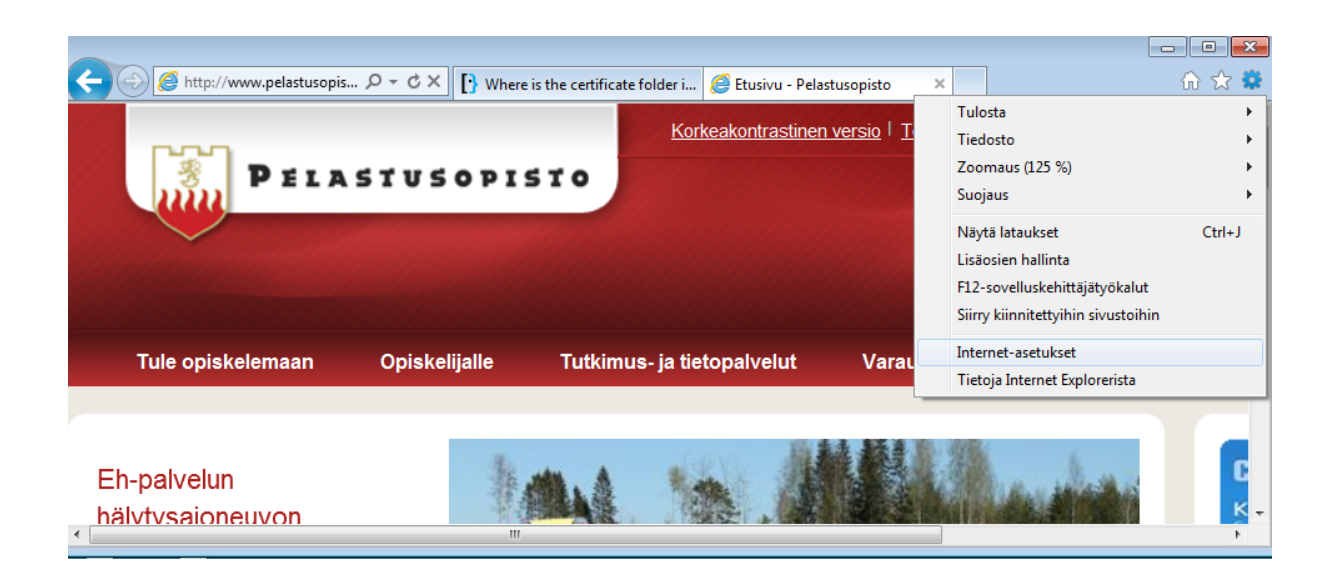

Internet-asetusten sisältö -välilehden Varmenteet painikkeella saa esiin varmennelistauksen.

Omat varmenteet löytyvät "Henkilökohtainen" välilehdeltä. Näistä valitaan haluttu varmenne ja painetaan "Vie" -painiketta.

Varmenteita on kaksi (kts. alla oleva kuvat), joista molemmat on hyvä tallentaa (viedä).

| Internet-asetukset                                                                                                    | ? 🗙        |
|----------------------------------------------------------------------------------------------------|------------|
| Yleiset Suojaus Tietosuoja Sisältö Yhteydet Ohjelmat Lisä                                                                           | iasetukset |
| Sisällönvalvonta<br>Luokituksia käyttämällä voit määrittää, millaista Interne<br>tällä tietokoneella voidaan katsella.              | t-sisältöä |
| 😵 Ota käyttöön 🧕 🛞 Asetuk                                                                                                    | set        |
| Varmenteet                                                                                                    |            |
| Käytä varmenteita salattuihin yhteyksiin ja tunnistamise                                                                            | een.       |
| Tyhjennä SSL-tila Varmenteet Julkaisija                                                                                             | at         |
| Automaattinen täydennysAutomaattinen täydennys tallentaaAsetukse                                                                    | et         |
| aiemmin WWW-sivuilla kirjoitetut tiedot<br>ja ehdottaa niitä jatkossa.                                                              |            |
| Syötteet ja Web Slices -linkit                                                                                                    |            |
| Syötteet ja Web Sikces -linkit tarjoavat<br>päivitettyä sisältöä, jota voidaan lukea<br>Internet Explorerilla ja muilla ohjelmilla. | et         |
|                                                                                                    | Käytä      |
| OK Peruuta                                                                                                    | Ngyta      |

| I dial I a a                                       |                             |                 | 1                    |
|----------------------------------------------------|-----------------------------|-----------------|----------------------|
| nkilokohtainen Muut her                            | ikilöt   Keskitason varment | teiden myöntäjä | it   Luotetut varmen |
| Myönnetty                                          | Myöntäjä                    | Vanhentu        | Kutsumanimi          |
| Hassinen Marko 91                                  | VRK CA for Qualified        | 2.7.2018        | <ei mitään=""></ei>  |
| 🙀 Hassinen Marko 91                                | VRK CA for Qualified        | 2.7.2018        | <ei mitään=""></ei>  |
|                                                    |                             |                 |                      |
|                                                    |                             |                 |                      |
| <u>I</u> uo                                        | Poista                      |                 | Lisäaset             |
| <u>Tuo</u> <u>Vi</u> e<br>menteiden suunnitellut k | Poista                      |                 | Lisäaset             |

| Varmenteet                                        |                          |                | <b>×</b>            |
|---------------------------------------------------|--------------------------|----------------|---------------------|
| Suunniteltu käyttötarkoitus:                      | <kaikki></kaikki>        |                | •                   |
| Henkilökohtainen Muut hen                         | kilöt Keskitason varment | eiden myöntäjä | t Luotetut varmente |
| Myönnetty                                         | Myöntäjä                 | Vanhentu       | Kutsumanimi         |
| Hassinen Marko 91                                 | VRK CA for Qualified     | 2.7.2018       | <ei mitään=""></ei> |
| 🚟 Hassinen Marko 91                               | VRK CA for Qualified     | 2.7.2018       | <ei mitään=""></ei> |
| marko.hassinen@p                                  | Communications Server    | 29.11.2014     | <ei mitään=""></ei> |
|                                                   |                          |                |                     |
| <u>T</u> uo <u>V</u> ie                           | <u>P</u> oista           |                | Lisäasetukset       |
| Varmenteiden suunnitellut kä<br><kaikki></kaikki> | iyttötarkoitukset        |                |                     |
|                                                   |                          |                | Näytä               |
| Lisätietoja <u>varmenteista</u>                   |                          |                | Sulje               |

Tämä käynnistää ohjatun toiminnon, jonka kahdessa ensimmäisessä vaiheessa painetaan Seuraava painiketta (Yksityistä avainta ei voi viedä varmenteen mukana).

| Ohjattu varmenteiden viemir | nen 🗧                                                                                                    | Ohjattu varmenteiden vieminen                                                                                                    |
|-----------------------------|----------------------------------------------------------------------------------------------------|----------------------------------------------------------------------------------------------------|
|                             | Tervetuloa ohjattuun varmenteiden<br>viemiseen                                                                                                    | Yksityisen avaimen vieminen<br>Voit määrittää yksityisen avaimen vietäväksi varmenteen kanssa.                                                              |
|                             | Tämän ohjatun toiminnon avulla voit kopioida<br>varmenteita ja varmenteiden luottamus- sekä<br>kumousluetteloita varmenesäilöstä levylle.<br>Varmenne vahvistaa henkilöllisvytesi ja sisältää tiedon | Yksityiset avaimet suojataan salasanalla. Jos haluat viedä avaimen varmenteen<br>kanssa, sinun on annettava salasana myöhemmin tässä ohjatussa toiminnossa. |
|                             | suojauksessa ja suojattujen verkkoyhteyksien<br>muodostamisessa käytettäviä betoja. Varmennesällö on<br>järjestelmän alue, jossa varmenteita säilytetään.                                            | Haluatko viedā yksityisen avaimen varmenteen mukana?<br><u>Kyllā. Vie yksityinen avain.</u><br><u>E. Aļa vie yksityistā avainta.</u>                        |
|                             | Jatka valitsemalla Seuraava.                                                                                                    | Huomautus: Liitetty yksityinen avain on merkitty ei-vietäväksi. Vain varmenne voidaan<br>viedä.                                                             |
|                             |                                                                                                    |                                                                                                    |
|                             |                                                                                                    | Lisätietoja <u>vksitvisten avainten viemisestä</u>                                                                                                    |
|                             | < Edellinen Seuraava > Peruuta                                                                                                    | < Edelinen Seuraava > Peruuta                                                                                                    |

Seuraavassa vaiheessa valitaan muoto, johon varmenne tallennetaan. Jotta varmenne saadaan kulkemaan sähköpostin liitteenä, tulee valita Base64-koodattu muoto.

| Ohjattu varmenteiden vieminen                                                  | Ohjattu varmenteiden vieminen                    |
|--------------------------------------------------------------------------------|--------------------------------------------------|
| Viennin tiedostomuoto<br>Varmenne voidaan viedä useissa eri tiedostomuodoissa. | Vietävä tiedosto<br>Määritä vientitiedoston nimi |
| Valitse käytettävä muoto:                                                      | Tjedostonimi:                                    |
| ◎ DER-koodattu binaari-X.509 (.cer)                                            | MarkoHassinen1 Selaa                             |
| Base64-koodattu X.509 (.cer)                                                   |                                                  |
| Cryptographic Message Syntax Standard – PKCS #7 -varmenteet (.p7b)             |                                                  |
| Sis <u>ä</u> llytä kaikki varmennuspolun varmenteet, jos mahdollista           |                                                  |
| <u>H</u> enkilökohtaisten tietojen vaihtaminen - PKCS #12 (.pfx)               |                                                  |
| Sisällytä kaikki varmennuspolun varmenteet, jos mahdollista                    |                                                  |
| Poista yksityinen <u>a</u> vain, jos vienti onnistuu                           |                                                  |
| 🗌 Vie kaikki laajennetut ominaisuudet                                          |                                                  |
| O Microsoftin sarjoitettu varmennesäilö (.sst)                                 |                                                  |
| Lisätietoja <u>varmennetiedostomuodoista</u>                                   |                                                  |
| < Edellinen Seuraava > Peruuta                                                 | < Edelinen Seuraava > Peruuta                    |

Muodon valinnan jälkeen paina Seuraava, anna tiedostolle nimi ja paina jälleen Seuraava. Lopuksi viimeisessä ikkunassa paina Valmis ja ohjattu toiminto ilmoittaa varmenteen viennin onnistumisesta.

| Ohjattu varmenteiden vieminen |                                                  |           | Ì |
|-------------------------------|--------------------------------------------------|-----------|---|
|                               | Viimeistellään ohjattua<br>varmenteiden viemistä |           |   |
|                               | Ohjattu varmenteen vieminen onnistui.            |           |   |
|                               | Olet määrittänyt seuraavat asetukset:            |           |   |
|                               | Tiedostonimi                                     | C:\Use    |   |
|                               | Vientiavaimet                                    | Ei        |   |
|                               | Sisällytä kaikki varmenteet varmennuspolussa     | 6         |   |
|                               | Tiedostomuoto                                    | Base64    |   |
|                               |                                                  |           |   |
|                               |                                                  |           |   |
|                               | 4                                                | •         |   |
|                               |                                                  |           |   |
|                               |                                                  |           |   |
|                               |                                                  |           |   |
|                               |                                                  |           |   |
|                               |                                                  |           |   |
|                               |                                                  |           |   |
|                               |                                                  |           |   |
|                               | < Edellinen Valmis                               | Peruuta   |   |
|                               |                                                  | . c. sutu |   |

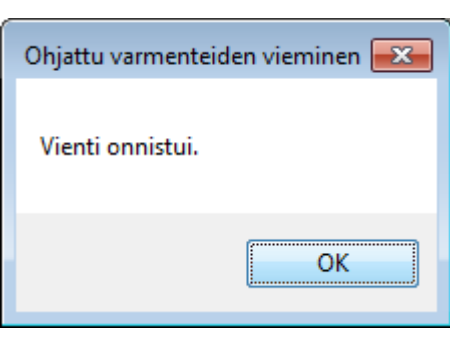

Jotta varmenteet saadaan kulkemaan Outlookin kanssa sähköpostitse, täytyy niiden tiedostopääte muuttaa .cer muodosta esimerkiksi .txt muotoon. Outlook pitää .cer päätteisiä tiedostoja tietoturvauhkana eikä suostu niitä lähettämään eikä vastaanottamaan. Base64 muoto on tekstiä, joten .txt pääte sopii tilanteeseen varsin hyvin. Tiedostopäätteen voi muuttaa vaikkapa resurssien hallinnasta, kun ensin muuttaa kansion asetukset siten että tunnettujen tiedostopäätteiden piilotus otetaan pois käytöstä. Tämä tapahtuu Windows 7:ssa siten, että valitaan Järjestä->Kansion ja haun asetukset.

|   |                     | Järjestä 🔻 | Sisällytä kirjastoo             | <b>י</b> ו | Jaa seuraavan kanssa: 🔻 | Tallenna levylle | Uusi kansio     |                 |      |      |  | 0 |
|---|---------------------|------------|---------------------------------|------------|-------------------------|------------------|-----------------|-----------------|------|------|--|---|
| X | Leikkaa             |            |                                 | ^          | Nimi                    |                  | Muokkauspäiväm  | Тууррі          | Koko |      |  |   |
| 4 | Kopioi              |            | it tiedostot                    |            | MarkoHassinen1.txt      |                  | 27.6.2014 23:12 | Tekstitiedosto  |      | 3 kt |  |   |
|   | Liita               |            | ytä                             |            | 📮 MarkoHassinen2.cer    |                  | 27.6.2014 23:22 | Suojausvarmenne |      | 3 kt |  |   |
|   | Tee uudelleen       |            | simmät sijainnit                |            |                         |                  |                 |                 |      |      |  |   |
|   | Valitse kaikki      |            |                                 | =          |                         |                  |                 |                 |      |      |  |   |
|   | Asettelu            | •          | ki                              |            |                         |                  |                 |                 |      |      |  |   |
|   | Kansion ja haun ase | etukset    | tot                             |            |                         |                  |                 |                 |      |      |  |   |
| X | Poista              |            |                                 |            |                         |                  |                 |                 |      |      |  |   |
|   | Nimeä uudelleen     |            |                                 |            |                         |                  |                 |                 |      |      |  |   |
|   | Poista ominaisuude  | et         | 1e                              |            |                         |                  |                 |                 |      |      |  |   |
|   | Ominaisuudet        |            | cal Disk                        |            |                         |                  |                 |                 |      |      |  |   |
|   | Sulje               |            | oiston yhteiset<br>otihakemisto |            |                         |                  |                 |                 |      |      |  |   |
| _ |                     | 🙀 (0:) O   | ppimateriaali                   |            |                         |                  |                 |                 |      |      |  |   |
|   |                     | 🤜 (P:) Ka  | rtta-aineistot                  | *          |                         |                  |                 |                 |      |      |  |   |
|   |                     | 2          | kohdetta                        |            |                         |                  |                 |                 |      |      |  |   |

Seuraavaksi Näytä välilehdeltä poistetaan Piilota tunnettujen tiedostotyyppien tunnisteet kohdasta rasti.

| Kansion asetukset                                                                                                    | ×      |
|----------------------------------------------------------------------------------------------------|--------|
| Yleiset Näytä Haku                                                                                                    |        |
| Kansionäkymät<br>Voit ottaa käyttöön tämän kansion näkymän (kuten<br>Tiedot tai Kuvakkeet) muille tällaisille kansioille.<br>Käytä kansioille Palauta kansiot                                                                                                    |        |
| Lisäasetukset:                                                                                                    |        |
| <ul> <li>Näytä salatut ja pakatut NTFS-tiedostot erivärisenä</li> <li>Näytä tiedostokoko kansiovihjeissä</li> <li>Näytä tiedostokuvake pikkukuvissa</li> <li>Palauta edelliset kansionäkymät kirjautumisen yhteydessä</li> <li>Piliota suojatut käytöjärjestelmätiedostot (suositus)</li> <li>Piliota Tietokone-kansion tyhjät asemat</li> <li>Piliota tunnettujen tiedostotyyppien tunnisteet</li> <li>Pilotatut tedostot ja kansiot</li> <li>Näytä pillotetut tiedostot, kansiot ja asemat</li> <li>Näytä pillotettu ja tiedostoja, kansiotta tai asemia</li> <li>Valitse kohteet valintaruuduilla</li> </ul> | ▲<br>E |
| Palauta oletusarv                                                                                                    | rot    |
| OK Peruta Kāy                                                                                                    | tä     |

Tiedostopäätteen muuttaminen onnistuu valitsemalla tiedoston ja hiiren oikealla painikkeella avautuvasta valikosta Nimeä uudelleen.

| C v l v se                                                                                                    | rtifikaatit                                                                                                    |                     |                           | ✓ 4 <sub>1</sub> | Hae: sertifikaatit |        | ٩   |
|----------------------------------------------------------------------------------------------------|----------------------------------------------------------------------------------------------------|---------------------|---------------------------|------------------|--------------------|--------|-----|
| Järjestä 🔻 💼                                                                                                    | Avaa 🔻 Tallenna levylle U                                                                                                    | lusi kansio         |                           |                  |                    | :≡ - [ | . ? |
| 쑦 Suosikit                                                                                                    | ^ Nimi                                                                                                    | *                   | Muokkauspäiväm            | Тууррі           | Koko               |        |     |
| 📙 Ladatut tiedo                                                                                                    | stot 🗔 MarkoHass                                                                                                    | inen1.cer           | 27.6.2014 23:12           | Suojausvarmenne  | 3 kt               |        |     |
| <ul> <li>Työpöyt</li> <li>Wiimeisin</li> <li>Kirjastot</li> <li>Kuvat</li> <li>Musiikki</li> <li>Tiedosto</li> <li>Videot</li> </ul> | Avaa<br>Asenna varmenne<br>Avaa sovelluksessa →<br>Scan for threats<br>WinZip →<br>Palauta aiemmat versiot<br>Lähetä kohteeseen: → | inen2.cer           | 27.6.2014 23:22           | Suojausvarmenne  | 3 kt               |        |     |
| 🖳 Tietokone<br>🏝 (C:) Loci<br>🖵 (G:) Opi:                                                                                            | Leikkaa<br>Kopioi<br>Luo pikakuvake                                                                                                |                     |                           |                  |                    |        |     |
| 🚍 (H:) Koti                                                                                                    | Poista                                                                                                    |                     |                           |                  |                    |        |     |
| 🖵 (0:) Opp                                                                                                    | Nimeä uudelleen                                                                                                    |                     |                           |                  |                    |        |     |
| Ma                                                                                                    | Ominaisuudet                                                                                                    | 27.6.2014 23:12 Luo | mispäivä: 27.6.2014 23:12 | 2                |                    |        |     |
| Suojausv                                                                                                    | /armenne Koko:                                                                                                    | 2,27 kt             |                           |                  |                    |        |     |

Avautuvaan dialogiin vastataan Kyllä.

| Nimeä   | uudelleen                                                                                                    |
|---------|----------------------------------------------------------------------------------------------------|
| <b></b> | Tiedostotunnisteen muuttaminen voi aiheuttaa sen, että tiedostoa ei voi enää käyttää.<br>Haluatko varmasti muuttaa tiedostotunnistetta? |
|         | <u>Kyllä</u> <u>E</u> i                                                                                                    |

Kun kaikki tarvittavat sertifikaatit ovat .txt muodossa voidaan ne lähettää normaalisti sähköpostin liitetiedostoina.

|                                      |        |                                              |                              |                  |                    | E     |   | × |
|--------------------------------------|--------|----------------------------------------------|------------------------------|------------------|--------------------|-------|---|---|
| 😋 🔍 🗢 📕 🕨 sertifikaatit              |        |                                              |                              | • 4 <sub>7</sub> | Hae: sertifikaatit |       |   | ٩ |
| Järjestä 🔻 📗 Avaa 🔻                  | Tulost | ta Tallenna levylle Uusi kansio              |                              |                  |                    | 8== • | - | 0 |
| 🔶 Suosikit                           | *      | Nimi                                         | Muokkauspäiväm               | Тууррі           | Koko               |       |   |   |
| 🚺 Ladatut tiedostot                  |        | MarkoHassinen1.txt                           | 27.6.2014 23:12              | Tekstitiedosto   | 3 kt               |       |   |   |
| 📃 Työpöytä                           |        | 🔄 MarkoHassinen2.cer                         | 27.6.2014 23:22              | Suojausvarmenne  | 3 kt               |       |   |   |
| 📃 Viimeisimmät sijainnit             |        |                                              |                              |                  |                    |       |   |   |
| S Mitchel                            |        |                                              |                              |                  |                    |       |   |   |
| Kinjastot                            | =      |                                              |                              |                  |                    |       |   |   |
| Musiikki                             |        |                                              |                              |                  |                    |       |   |   |
| Tiedostot                            |        |                                              |                              |                  |                    |       |   |   |
| Videot                               |        |                                              |                              |                  |                    |       |   |   |
|                                      |        |                                              |                              |                  |                    |       |   |   |
| 🖳 Tietokone                          |        |                                              |                              |                  |                    |       |   |   |
| 🏭 (C:) Local Disk                    |        |                                              |                              |                  |                    |       |   |   |
| G:) Opiston yhteiset                 |        |                                              |                              |                  |                    |       |   |   |
| (H:) Kotihakemisto                   |        |                                              |                              |                  |                    |       |   |   |
| (0:) Oppirriateriaan                 | -      |                                              |                              |                  |                    |       |   |   |
| MarkoHassinen1.txt<br>Tekstitiedosto | t Muo  | kkauspäiväm 27.6.2014 23:12<br>Koko: 2,27 kt | Luomispäivä: 27.6.2014 23:12 |                  |                    |       |   |   |

Saman nimeämismuutoksen voi toki tehdä muullakin tavalla, esimerkiksi komentokehotteesta move -komennolla:

| Command Prompt                                                                                                    | × |
|----------------------------------------------------------------------------------------------------|---|
| C:\Users\p47826\Desktop\sertifikaatit>dir<br>Aseman C nimi on Local Disk<br>Aseman sarjanumero on 3265-3E1A                                                                                                    | - |
| Kansio C:\Users\p47826\Desktop\sertifikaatit                                                                                                    |   |
| 27.06.2014 23:26 <kansio> .<br/>27.06.2014 23:26 <kansio> .<br/>27.06.2014 23:12 2 330 MarkoHassinen1.txt<br/>27.06.2014 23:22 2 214 MarkoHassinen2.cer<br/>27.06.2014 23:22 4 544 tavua<br/>2 tiedosto(a) 4 544 tavua<br/>2 kansio(ta) 254 626 140 160 tavua vapaana</kansio></kansio> |   |
| C:\Users\p47826\Desktop\sertifikaatit>move MarkoHassinen2.cer MarkoHassinen2.txt                                                                                                    | = |
| 1 tiedosto(a) on siirretty.                                                                                                    |   |
| C:\Users\p47826\Desktop\sertifikaatit>dir<br>Aseman C nimi on Local Disk<br>Aseman sarjanumero on 3265-3E1A                                                                                                    |   |
| Kansio C:\Users\p47826\Desktop\sertifikaatit                                                                                                    |   |
| 30.07.2014 00:04 (KANSIO)<br>30.07.2014 00:04 (KANSIO)<br>27.06.2014 23:12 2 330 MarkoHassinen1.txt<br>27.06.2014 23:22 2 214 MarkoHassinen2.txt<br>2 tiedosto(a) 4 544 tavua<br>2 kansio(ta) 254 626 136 064 tavua vapaana                                                             |   |
| C:\Users\p47826\Desktop\sertifikaatit>                                                                                                    |   |
|                                                                                                    | - |

#### 3.1.5. Varmenteen asentamien Outlookin osoitekirjaan

Edellä kuvatulla tavalla lähetetyt varmenteet voi vastaanottaja ottaa käyttöön. Prosessi on suurelta osin käänteinen edellä esitettyyn. Vastaanottaja tallentaa varmenteet omalle koneelleen, palauttaa alkuperäisen .cer tiedostopäätteen ja tuo varmenteet Outlookin osoitteistoon.

Tiedoston tallentaminen tapahtuu esim. valitsemalla liitteen ja hiiren oikealla painikkeella valinta Tallenna nimellä:

| 0 📑 🤊 📼                                                                                                    |                                                                                                    |                                    | Sai                                                                                                    | apuneet - Marko.Hassinen@pelastusopisto.fi -                                                                                                    | Microsoft Outlook                     |                                     |                                                                                                    |
|----------------------------------------------------------------------------------------------------|----------------------------------------------------------------------------------------------------|------------------------------------|----------------------------------------------------------------------------------------------------|----------------------------------------------------------------------------------------------------|---------------------------------------|-------------------------------------|----------------------------------------------------------------------------------------------------|
| Tiedosto Aloitus Lähetä tai                                                                                                    | vastaanota Ka                                                                                                    | nsio Näytä                         | McAfee E-mail Scan                                                                                          |                                                                                                    |                                       |                                     | ۵ 🚱                                                                                                    |
| Uusi Uudet<br>sähköpostiviesti kohteet •                                                                                                    | hita<br>hjennā •<br>oskaposti •                                                                                                    | Vastaa Vastaa<br>kaikille          | Alitä Kokous<br>Vältä Visää *                                                                               | Image: State State | Siirrä Säännöt OneNote                | Lukemator/luettu Luokittele Seurar  | - Etsi yhteystieto<br>III Osoitteisto<br>▼ Suodata sähköposti ~                                                                                |
| Uusi                                                                                                    | Poista                                                                                                    |                                    | astaa                                                                                                    | Pikatoiminnot                                                                                                    | ia Siirra                             | lunnisteet                          | ETSI                                                                                                    |
| Subsikit     Saapuneet     Marko.Hassinen@pelastusopi     Marko.Hassinen@pelastusopist                                                            | sto.f                                                                                                    | uneet (Ctrl+E) 🔎                   | VS: Testaus<br>UK_kokkola_<br>Vastasit viestiin 5/<br>Lähetetty: ti 5/8.                                    | kangasvieri_jukka<br>8.2014 11:58.<br>2014 11:11                                                                                                    |                                       |                                     | <ul> <li>elokuu 2014</li> <li>ma ti ke to pe la su</li> <li>28 29 30 31 1 2 3</li> <li>4 5 6 7 8 9 10</li> <li>11 21 31 44 15 16 17</li> </ul> |
| Gaspuneet     AIRBEAM     Luonnokset     Lähetetyt     O Poistetut (1)                                                                            | E Contraction Contraction Cont | kola 07<br>aus 0<br>c 6<br>kola 07 | Vastaanottaja: Ha<br>Esikatselu<br>Avaa<br>Pikatulogtus                                                     | ssinen Marko PeO                                                                                                    | KangasvieriJukka2Allekirjoittan       | nisVarmenne.txt (β kt)<br>⊘         | → 18 19 20 21 22 23 24<br>⇒ 25 26 27 28 29 30 31<br>→ 1 2 3 4 5 6 7<br>Tăm5 păivă<br>Lourno<br>12:30 - 14:00                                   |
| <ul> <li>Ge Hakukansiot</li> <li>Keskusteluhistoria</li> <li>Lähtevät</li> <li>Koskaposti [26]</li> <li>RSS-syötteet</li> <li>Arkistot</li> </ul> | A elien     Constant     Constant            | 77-5- 07<br>55%-<br>12.3 07        | Tallenna nimellä           Tallenna kalkki           Poista liite           Koploi           Yalltse kaikki | s a late at a version of the second second sec                                                                                                    | ada da ngana binang sa <b>tain</b> at | ମା ଭିଷି ମଧ୍ୟରି ୩୦ ମନ୍ଦି ମହା ବରିବେ 🚃 | webex<br>Huominen<br>Scherologi ochtron Serviciaen<br>Scharong Leiskowa Sirickon<br>maanantai                                                  |
| Arkistot     Poistetut     Hakukansiot     Sähköposti                                                                                             | Carrier<br>Carrier<br>Carrier<br>Carrier<br>Carrier<br>Viene v                                                                                                    | in see                             | Lähettäjä: Hassi<br>Lähetetty: 5. elo<br>Vastaanottaja:<br>Aihe: VS: Testau                                 | nen Marko PeO [ <u>mailto:Marko.Hassinen@</u><br>ikuuta 2014 10:27<br>Kangasvieri Jukka<br>s                                                                                                    | pelastusopisto.fi]                    |                                     | 2 tapaamista                                                                                                    |
| Kalenteri                                                                                                    | BED<br>RED<br>Control<br>VSISE                                                                                                    | 90 8                               | Jos haluat nähdä ta                                                                                         | imän henkilön sosiaalisten verkkojen päivityks                                                                                                    | et ja sähköpostiviestit, napsauta ku  |                                     | artaniel V<br>Martines Control Carlos V<br>De control Carlos V                                                                                 |
| 🏹 Tehtävät                                                                                                    | PR. 7<br>Faropi<br>Resilin                                                                                                    | 90                                 | $\bigcirc$                                                                                                  |                                                                                                    |                                       |                                     | A Usein adytetyt ymersie oot<br>a Usein adytetyt ymersie oot<br>af foreigituus +                                                               |
| Kohteet: 221                                                                                                    |                                                                                                    |                                    |                                                                                                    | Kaikki kansid                                                                                                    | ot ovat ajan tasalla. 🛛 😣 Yhteydess   | sä palveluun Microsoft Exchange 🛛 🔲 | 100% —                                                                                                    |

Seuraavassa vaiheessa voi tallennusdialogissa muuttaa tiedostopäätteen muotoon .cer siten, että ensin kohtaan "Tallennusmuoto" valitsee "Kaikki tiedostot" ja sitten muuttaa .txt päätteen muotoon .cer. Nyt varmennetiedosto on tuotavissa Outlookin osoitteistoon. Huomioi, että Outlookiin kannattaa tuoda vastapuolen molemmat varmenteet, jos ne ovat saatavilla.

| O Tallenna liite                      |                                               |                     |                     |           |  |  |  |  |  |
|---------------------------------------|-----------------------------------------------|---------------------|---------------------|-----------|--|--|--|--|--|
| V V V V V V V V V V V V V V V V V V V | e → Local Disk (C:) → Docs → TUPO → sähköp    | osti 👻 😽            | Hae: sähköposti     | م         |  |  |  |  |  |
| Järjestä 🔻 Uusi kansio                |                                               |                     |                     | ≣ ▼ 🔞     |  |  |  |  |  |
| 0 Microsoft Outlook                   | Nimi                                          | Muokkauspäiväm      | Тууррі              | Koko 🔺    |  |  |  |  |  |
|                                       | 🖭 ptk_email_ohje.pptx                         | 20.5.2014 11:31     | Microsoft PowerP    | 1 314 k   |  |  |  |  |  |
| 🗙 Suosikit                            | 🔁 Sähköpostiohje.pdf                          | 29.4.2014 17:46     | Adobe Acrobat D     | 3 362 k   |  |  |  |  |  |
| 📕 Ladatut tiedosto <sup>, 🚝</sup>     | 🔁 SähköpostiohjeYlläpidolle.pdf               | 29.4.2014 17:45     | Adobe Acrobat D     | 5 153 k ≡ |  |  |  |  |  |
| 📃 Työpöytä                            | 👜 SähköpostiohjeYlläpidolle290414.docx        | 29.4.2014 17:45     | Microsoft Word -a   | 6 166 k   |  |  |  |  |  |
| 🖫 Viimeisimmät sij                    | 👜 SähköpostiohjeYlläpidolle.docx              | 29.4.2014 14:34     | Microsoft Word -a   | 6 165 k   |  |  |  |  |  |
|                                       | 👜 Ohjeet.docx                                 | 16.4.2014 13:43     | Microsoft Word -a   | 1 418 k   |  |  |  |  |  |
| 🥽 Kirjastot                           | 👜 Ohjeet.rtf                                  | 16.4.2014 10:15     | RTF-tiedostot       | 46 393 k  |  |  |  |  |  |
| 📔 Kuvat                               | 🔊 Osoitteet.xlsx                              | 16.4.2014 9:16      | Microsoft Excel -la | 10 k      |  |  |  |  |  |
| 🌙 Musiikki                            | 🔁 NCSA-FIn_hyvaksymat_salausratkaisut_t       | 30.3.2014 21:38     | Adobe Acrobat D     | 195 k     |  |  |  |  |  |
| Tiedostot                             | 🔁 TyöntekijänTietoturvaohje.pdf               | 28.3.2014 8:59      | Adobe Acrobat D     | 2 362 k   |  |  |  |  |  |
| Videot                                | a outl.bmp                                    | 20.3.2014 17:32     | Bittikarttakuva     | 374 k 👻   |  |  |  |  |  |
| Tiedosto <u>n</u> nimi: Kanga         | svieri Jukka 1 Todentamis Ja Salaus Avain.cer |                     |                     | -         |  |  |  |  |  |
| Tallennus <u>m</u> uoto: Kaikki       | tiedostot (*.*)                               |                     |                     |           |  |  |  |  |  |
| ) Piilota kansiot                     |                                               | Työka <u>l</u> ut ▼ | <u>T</u> allenna    | Peruuta   |  |  |  |  |  |

Varmenteet voidaan Outlookiin tallentaa käyttäjän yhteystietoihin. Avaa yhteystietokortti esimerkiksi osoitteistosta tuplaklikkaamalla henkilön nimeä. Mikäli henkilöä ei ole yhteystietoihin tallennettuna, valitse Yhteystiedot -> Uusi yhteystieto.

| 0  📑 🤊   -                                                                                                    |                                                                                                    | Saapu                                                                                      | neet - Marko.Hassine          | n@pelastusopisto.fi -          | Microsoft Outlook                                                                            |                                                                                             |
|----------------------------------------------------------------------------------------------------|----------------------------------------------------------------------------------------------------|--------------------------------------------------------------------------------------------|-------------------------------|--------------------------------|----------------------------------------------------------------------------------------------|---------------------------------------------------------------------------------------------|
| Tiedosto Aloitus Lähe                                                                                                  | si 🚽 🕫 (* 🔺 🔶 🖵                                                                                                    | 'Kangasvieri                                                                               | Jukka' (Jukka.Kangasv         | vieri@kokkola.fi) - Yh         | teystieto                                                                                    |                                                                                             |
|                                                                                                    | Tiedosto Yhteystieto Lisää                                                                                                   | i Muotoile tekstiä Tarkista                                                                |                               |                                |                                                                                              | ۵ 🕜                                                                                         |
| Uusi Uudet<br>sähköpostiviesti kohteet –<br>Uusi                                                                       | Tallenna<br>ja sulje<br>Toiminnot                                                                                            | Jo uusi * Initia Sähköpostiviesti                                                          | Sooitteisto Tarkista<br>nimet | Käyntikortti Kuva<br>Asetukset | ■ Luokittele ×<br>* Seuranta ×<br>@ Yksityinen<br>Tunnisteet<br>Päivitä Zoomaus              | Aloita<br>käsinkirjoitus<br>Käsinkirjoitus                                                  |
| Saapuneet<br>Marko.Hassinen@pelast                                                                                     | Koko nimi<br>Yritys:<br>Tehtävänimike:                                                                                       | S. Toimet<br>Ka.Kangasvieri@ko<br>ka.Kangasvieri@ko<br>ka.Kangasvieri@ko                   | R                             |                                | <b>'Kangasvieri Jukka' (Jukka</b><br>0403568470 Matkapuhelin<br>Jukka.Kangasvieri@kokkola.fi | 1.Kan                                                                                       |
| AIRE<br>AIRE<br>Luonr<br>Lähetet<br>Poiste<br>AIRE<br>Näytä yhteys<br>tallentaa dig<br>lähetettäessi<br>kyseiselle yht | tiedon Varmenteet-sivu, jossa voit<br>itaalisen tunnuksen, jota käytetään<br>ä salattuja sähköpostiviestejä<br>teystiedolle. | asvieri, Jukka' v<br>ka.Kangasvieri@kokkola.fi<br>jasvieri Jukka' (Jukka.Kangasvieri@kokko | pla.fi) (Jukka.Kang           | iomautukset                    | <u>K</u>                                                                                     |                                                                                             |
| Þ 🗭 Hakukansiot<br>📄 Keskusteluhistoria<br>ট্টি Lähtevät                                                               | Verkkosivun osoite:<br>IM-osoite:<br>Puhelinnumerot                                                                          |                                                                                            |                               |                                |                                                                                              | 5<br>5<br>5<br>5<br>5<br>5<br>5<br>5<br>5<br>5<br>5<br>5<br>5<br>5<br>5<br>5<br>5<br>5<br>5 |
| Roskaposti [26]                                                                                                    | Туö 💌                                                                                                    |                                                                                            |                               |                                |                                                                                              |                                                                                             |
| Arkistot                                                                                                    | Koti 💌                                                                                                    |                                                                                            |                               |                                |                                                                                              |                                                                                             |
| Arkistot                                                                                                    | Työfaksi 💌                                                                                                    |                                                                                            |                               |                                |                                                                                              | =                                                                                           |
| Poistetut                                                                                                    | Matkapuhelin 040                                                                                                    | 3568470                                                                                    |                               |                                |                                                                                              |                                                                                             |
| 💢 Hakukansiot                                                                                                    | Osoitteet                                                                                                    |                                                                                            |                               |                                |                                                                                              |                                                                                             |
| 🚞 Keskusteluhistoria                                                                                                   | Työ 💌                                                                                                    |                                                                                            | and a                         |                                |                                                                                              |                                                                                             |
| 🗀 Luonnokset<br>📄 Lähetetyt                                                                                            | 'Kangasvieri Jukka' (Jukka.Ka                                                                                                | angasvieri@kokkola.fi)                                                                     |                               |                                |                                                                                              | <u> </u>                                                                                    |
| Lähtevät<br>Roskaposti                                                                                                 |                                                                                                    | ikki kohteet 🥰 VS: VL: Linkki<br>. MIJPO                                                   |                               |                                |                                                                                              | 20:04 11.11.2013                                                                            |
| A                                                                                                    |                                                                                                    | ti 14:04                                                                                   |                               |                                |                                                                                              |                                                                                             |

Yhteystietolomakkeelta löytyy kohta varmenteet (kts. yllä), jonne varmeteet tuodaan. Paina Tuo painiketta.

| 🖭 🛃 🖑 🕐 🔶 'Kangasvieri Jukka' (Jukka,Kangasvieri@kokkola.fi) - Yhteystieto                                                  |                                                                                                    |                                        |                               |                                                              |                    |                    |                                            |                      |  |
|----------------------------------------------------------------------------------------------------|----------------------------------------------------------------------------------------------------|----------------------------------------|-------------------------------|--------------------------------------------------------------|--------------------|--------------------|--------------------------------------------|----------------------|--|
| Tiedosto Yhteystieto Lisää Muot                                                                                             | toile tekstiä 🛛 Tarkista                                                                                                    |                                        |                               |                                                              |                    |                    |                                            | ۵ 🕜                  |  |
| Tailenna ja luo uusi *<br>Tailenna Poista<br>ja sulje OneNote<br>Toiminnot<br>Outlook käyttää jotain näistä varmenteista sa | Näytä<br>viesti<br>Jatun viestin Jähettämiseen täll                                                                                                    | Osoitteisto Tarkista<br>nimet<br>Nimet | Käyntikortti Kuv<br>Asetukset | a Luokittele ▼<br>▼ Seuranta ▼<br>a Yksityinen<br>Tunnisteet | Päivitä<br>Päivitä | Zoomaus<br>Zoomaus | Aloita<br>käsinkirjoitus<br>Käsinkirjoitus |                      |  |
| Varmenteet (digitaaliset tunnukset):                                                                                        | iaat varmenteen vastaanottamalla digitaaliseseti allekirjoitetun viestin kyseiseltä yhteystiedolta tai tuomalla yhteystiedon varmennetiedoston.<br>√armenteet (digitaaliset tunnukset): |                                        |                               |                                                              |                    |                    |                                            |                      |  |
|                                                                                                    |                                                                                                    |                                        |                               |                                                              |                    |                    | Or                                         | ninaisuu <u>d</u> et |  |
|                                                                                                    |                                                                                                    |                                        |                               |                                                              |                    |                    |                                            | ta oletukseksi       |  |
|                                                                                                    |                                                                                                    |                                        |                               |                                                              |                    |                    |                                            | T <u>u</u> o         |  |
|                                                                                                    |                                                                                                    |                                        |                               |                                                              |                    |                    |                                            | Vie <u>.</u>         |  |
|                                                                                                    |                                                                                                    |                                        |                               |                                                              |                    |                    |                                            | <u>P</u> oista       |  |
|                                                                                                    |                                                                                                    |                                        |                               |                                                              |                    |                    |                                            |                      |  |
| 'Kangasvieri Jukka' (Jukka.Kangasvieri                                                                                      | 'Kangasvieri Jukka' (Jukka.Kangasvieri@kokkola.fi)                                                                                                    |                                        |                               |                                                              |                    |                    |                                            | Ω                    |  |
| 🛆 Kaikki kohtee                                                                                                    | et 🚑 VS: VL: Linkki<br>🎮 TUPO                                                                                                    |                                        |                               |                                                              |                    |                    | 20:04 11.11.2                              | 013                  |  |

Tämän jälkeen valitse .cer päätteinen tiedosto hakemistosta jonne olet tallentanut varmenteet ja paina Avaa.

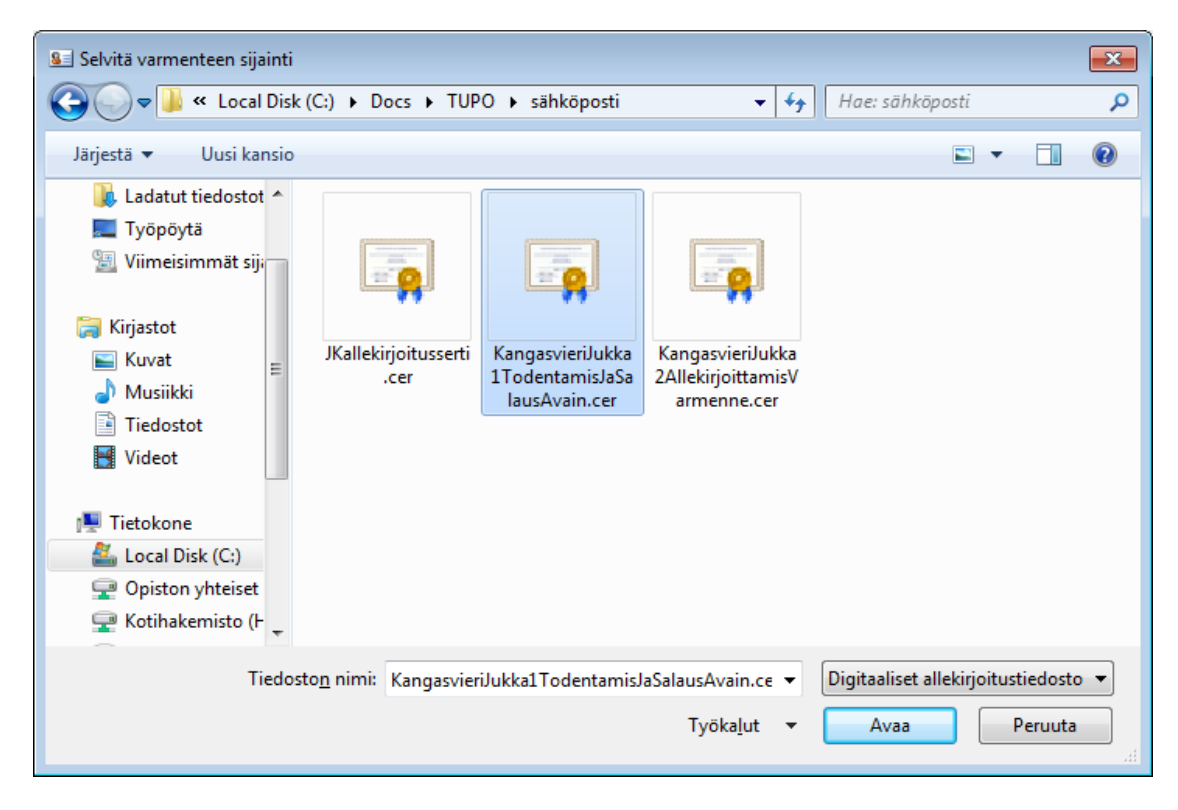

Varmenne ilmestyy varmennelistalle. Toista sama toisen varmenteen kanssa.

| 😰 🛛 🛃 🦈 🤯 🖙 🐨 Kangasvieri Jukka' (Jukka.Kangasvieri@kokkola.fi) - Yhteystieto |                                                                                                    |                                        |                                |                                                      |                    |                         |                                            | - 0 %                |  |
|-------------------------------------------------------------------------------|----------------------------------------------------------------------------------------------------|----------------------------------------|--------------------------------|------------------------------------------------------|--------------------|-------------------------|--------------------------------------------|----------------------|--|
| Tiedosto Yhteystieto Lisää Muo                                                | toile tekstiä Tarkista                                                                                                    |                                        |                                |                                                      |                    |                         |                                            | ۵ (                  |  |
| Tallenna poista<br>ja sulje<br>Dutthok Kärttää intain päistä varmenteista si  | Näytä<br>Viesti<br>Näytä<br>Viesti                                                                                                    | Osoitteisto Tarkista<br>nimet<br>Nimet | Käyntikortti Kuva<br>Asetukset | Luokittele *    Seuranta *     Ksityinen  Tunnisteet | Päivitä<br>Päivitä | Q<br>Zoomaus<br>Zoomaus | Aloita<br>käsinkirjoitus<br>Käsinkirjoitus |                      |  |
| Saat varmenteen vastaanottamalla digitaalise                                  | Jutioo käyttää jotain näistä varimenteistä salaitun viestin lähettämiseen talle yhteystiedolle.<br>laat varmenteen vastaanottamalla digitaaliseseti allekirjoitetun viestin kyseiseltä yhteystiedolta tai tuomalla yhteystiedon varmennetiedoston. |                                        |                                |                                                      |                    |                         |                                            |                      |  |
| KANGASVIERI JUKKA 91091069K(Oletusarvo)                                       |                                                                                                    |                                        |                                |                                                      |                    |                         | On                                         | ninaisuu <u>d</u> et |  |
|                                                                               |                                                                                                    |                                        |                                |                                                      |                    |                         | Ase                                        | ta oletukseksi       |  |
|                                                                               |                                                                                                    |                                        |                                |                                                      |                    |                         |                                            | T <u>u</u> o         |  |
|                                                                               |                                                                                                    |                                        |                                |                                                      |                    |                         |                                            | Vie <u>.</u>         |  |
|                                                                               |                                                                                                    |                                        |                                |                                                      |                    |                         |                                            | <u>P</u> oista       |  |
|                                                                               |                                                                                                    |                                        |                                |                                                      |                    |                         |                                            |                      |  |
|                                                                               |                                                                                                    |                                        |                                |                                                      |                    |                         |                                            |                      |  |
|                                                                               |                                                                                                    |                                        |                                |                                                      |                    |                         |                                            |                      |  |
|                                                                               |                                                                                                    |                                        |                                |                                                      |                    |                         |                                            |                      |  |
|                                                                               |                                                                                                    |                                        |                                |                                                      |                    |                         |                                            |                      |  |
|                                                                               |                                                                                                    |                                        |                                |                                                      |                    |                         |                                            |                      |  |
| 'Kangasvieri Jukka' (Jukka.Kangasvieri                                        | i@kokkola.fi)                                                                                                    |                                        |                                |                                                      |                    |                         |                                            | <u>∩</u> 2 ×         |  |
| 🖾 Kaikki kohte                                                                | et 🚑 VS: VL: Linkki                                                                                                    |                                        |                                |                                                      |                    |                         | 20:04 11.11.2                              |                      |  |

Kun molemmat varmenteet on tallennettu, paina Tallenna ja Sulje. Tämän jälkeen voit lähettää henkilölle salattuja ja allekirjoitettuja viestejä.

Varmenteita voi myös tarkastella certmgr.msc työkalulla, jolla järjestelmästä voi myös poistaa sinne tuotuja varmenteita. Työkalu käynnistyy, kun painaa Windowsin aloituspainiketta, kirjoittaa hakukenttään certmgr.msc ja painaa enter.

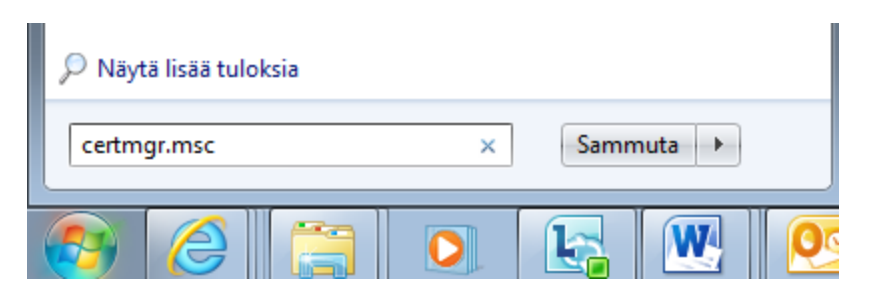

Alla olevassa kuvassa on tarpeettomia yksityiskohtia "sutattu" tarkoituksella.

| 🧟 certmgr - [Varmenteet - Nykyinen käyttäjä\Muut henkilöt\Varmenteet] |                                                                |                                   |              |                      |                     |      |               |  |  |  |  |
|-----------------------------------------------------------------------|----------------------------------------------------------------|-----------------------------------|--------------|----------------------|---------------------|------|---------------|--|--|--|--|
| <u>T</u> iedosto T <u>o</u> iminto <u>N</u> äytä O <u>h</u> j         | <u>T</u> iedosto T <u>o</u> iminto <u>N</u> äytä O <u>hj</u> e |                                   |              |                      |                     |      |               |  |  |  |  |
|                                                                       |                                                                |                                   |              |                      |                     |      |               |  |  |  |  |
| 🙀 Varmenteet - Nykyinen käyttäjä                                      | Myönnetty                                                      | Myöntäjä                          | Vanhentumisp | Suunnitellut käyttöt | Kutsumanimi         | Tila | Varmennemalli |  |  |  |  |
| Henkilökohtainen                                                      | Hartikainen Jaseva 91.05/5234                                  | VRK CA for Qualified Certificates | 31.12.2016   | Asiakkaan todenta    | <ei mitään=""></ei> |      |               |  |  |  |  |
| Luotetut varmenteiden pääm                                            | Honkanen Math (506504C                                         | VRK CA for Qualified Certificates | 30.6.2015    | Asiakkaan todenta    | <ei mitään=""></ei> |      |               |  |  |  |  |
| Vritysluottamus                                                       | Junttila Kan 9166120-2                                         | VRK CA for Qualified Certificates | 5.2.2018     | Asiakkaan todenta    | <ei mitään=""></ei> |      |               |  |  |  |  |
| Keskitason varmenteiden my                                            | KANGASVIERI JUKKA 21 TO1052K                                   | VRK CA for Qualified Certificates | 21.12.2018   | <kaikki></kaikki>    | <ei mitään=""></ei> |      |               |  |  |  |  |
| Active Directory - Rayitajaobje                                       | 🙀 Veneskari 7.01 vo. 910626425                                 | VRK CA for Qualified Certificates | 29.4.2017    | Asiakkaan todenta    | <ei mitään=""></ei> |      |               |  |  |  |  |
| Eucleur juikaisjat                                                    |                                                                |                                   |              |                      |                     |      |               |  |  |  |  |
| Kolmannen osapuolen pääva                                             |                                                                |                                   |              |                      |                     |      |               |  |  |  |  |
| Luotetut henkilöt                                                     |                                                                |                                   |              |                      |                     |      |               |  |  |  |  |
| a 📔 Muut henkilöt                                                     |                                                                |                                   |              |                      |                     |      |               |  |  |  |  |
| Carmenteet                                                            |                                                                |                                   |              |                      |                     |      |               |  |  |  |  |
| McAfee Trust                                                          |                                                                |                                   |              |                      |                     |      |               |  |  |  |  |
| Varmennerekisteröintipyynné                                           |                                                                |                                   |              |                      |                     |      |               |  |  |  |  |
| Alykortin luotetut päämyönti                                          |                                                                |                                   |              |                      |                     |      |               |  |  |  |  |
|                                                                       |                                                                |                                   |              |                      |                     |      |               |  |  |  |  |
|                                                                       |                                                                |                                   |              |                      |                     |      |               |  |  |  |  |
| ۰ III ا                                                               |                                                                |                                   |              |                      |                     |      |               |  |  |  |  |
| Muut henkilöt säilö sisältää 5 varmenn                                | netta.                                                         |                                   |              |                      |                     |      |               |  |  |  |  |
|                                                                       |                                                                |                                   |              |                      |                     |      |               |  |  |  |  |

## **3.1.6.** Salatun postin vastaanottaminen

Saapuneista viesteistä salatun viestin tunnistaa kirjekuoren ja lukon kuvasta.

| 🚺 📑 🤊   🚽 🛛 Saapuneet - Ma                                               | arko.Hassinen                                              | @pelastusopi         | sto.fi - Microsoft |
|--------------------------------------------------------------------------|------------------------------------------------------------|----------------------|--------------------|
| Tiedosto Aloitus Lähetä tai vastaa                                       | nota Kan                                                   | sio Näytä            | McAfee E-ma        |
| Lähetä/vastaanota<br>kaikki kansiot                                      | ottoryhmät 🕶                                               | Näytä<br>edistyminen | Peruuta<br>kaikki  |
| Lähetä ja vastaanota                                                     |                                                            | Lataa                | a                  |
| ▲ Suosikit <                                                             | Hakur Saanuu                                               | neet (Ctrl+F)        |                    |
| Saapuneet (1)                                                            | Tiaka. Saapai                                              | icer (etti) ej       | 1                  |
| Marko. Hassinen@pelastusopisto.f                                         | Lajittelujärjes                                            | tys: Päivämäärä      | ă 👘 🔻              |
| <ul> <li>Marko.Hassinen@pelastusopisto</li> <li>Saapuneet (1)</li> </ul> | <ul> <li>▲ tänään</li> <li>▲ Hassiner<br/>Testi</li> </ul> | n Marko PeO          | <b>17:28</b> □Ÿ    |

Viesti avautuu kuten salaamatonkin viesti, mikäli lähettäjän varmenne löytyy tiliasetuksissa määritellystä varmennehakemistosta.

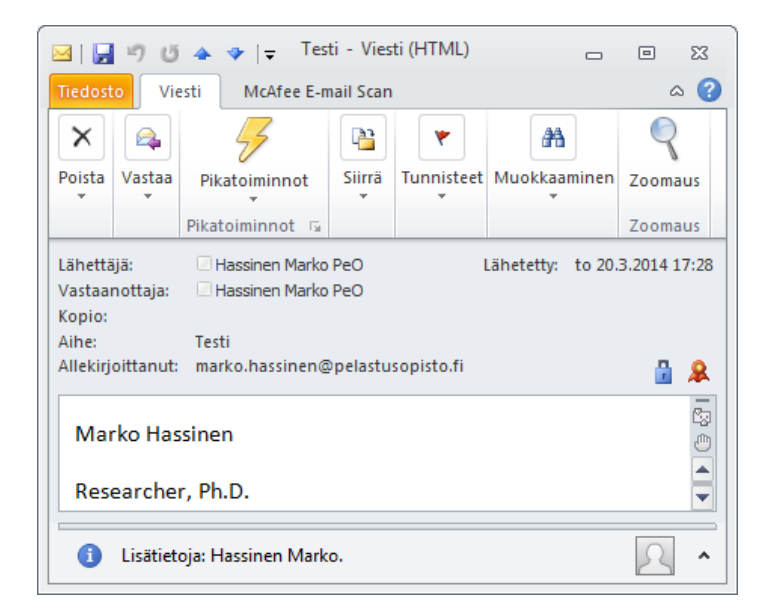

Salauksen yksityiskohtia voi tarkastella viestissä olevasta sinisestä lukon kuvasta ja vastaavasti allekirjoitustietoja punaisesta kuvakkeesta.

| Viestisuojauksen ominaisuudet                                                                                                    | ×  |
|----------------------------------------------------------------------------------------------------|----|
| Aihe: Testi                                                                                                    |    |
| Viestit voivat sisältää salauksen ja digitaalisen allekirjoituksen kerroksia. Kukin digitaalisen<br>allekirjoituksen kerros voi sisältää useita allekirjoituksia. |    |
| Suojauskerrokset                                                                                                    |    |
| Valitse seuraavasta kerros, jonka kuvauksen haluat nähdä.                                                                                                    |    |
| <ul> <li>Alhe: Test</li> <li>Salauskerros</li> <li>Digitaalinen allekirjoituskerros</li> <li>Allekirjoittaja: marko.hassinen@pelastusopisto.fi</li> </ul>         |    |
| Kuvaus:                                                                                                    |    |
| OK: Allekirjoitettu Salattu viesti.                                                                                                    |    |
| Tarkastele lisätietoja valitusta kerroksesta tai tee siihen muutoksia napsauttamalla jotakin seuraavista painikkeista:                                            |    |
| Muokkaa luottamussuhdetta Näytä tiedot Luota varmenteen myöntäjä                                                                                                  | än |
| Varoita digitaalisesti allekirjoitetun postin virheistä. Sul                                                                                                    | je |

Viestiin liittyvän allekirjoituksen kelvollisuutta voi tutkia tarkemmin halutessaan klikkaamalla viestin oikeasta yläkulmasta punaista kuvaketta 😰 .

| Digitaalinen alle                    | kirjoitus: Kelvollinen                                                                                                    |
|--------------------------------------|----------------------------------------------------------------------------------------------------|
| Aihe:<br>Mistä:<br>Allekirjoittanut: | Testi<br>Hassinen Marko PeO<br>marko.hassinen@pelastusopisto.fi                                                                                                    |
| <b>유</b>                             | Tämän viestin digitaalinen allekirjoitus on kelvollinen ja<br>luotettava.<br>Saat lisätietoja viestin digitaaliseen allekirjoitukseen käytetystä<br>varmenteesta valitsemalla Tiedot. |
| 🔲 <u>V</u> aroita digita             | <u>T</u> iedot<br>alisesti allekirjoitetun postin virheistä ennen viestin avaamista.<br><u>Sulje</u>                                                                                  |

Avautuva dialogi kertoo, onko kyseinen allekirjoitus kunnossa.

# 4. SALASSAPITO PÄHKINÄN KUORESSA

Viranomaisen tiedot ovat lähtökohtaisesti julkisia. Laki viranomaisten toiminnan julkisuudesta määrittelee tapaukset, joissa viranomaisen tieto voi olla salassa pidettävää.

Salassa pidettävä tieto voidaan luokitella suojaustasoihin. Suojaustasomäärittely perustuu tiedon omistavan tahon arvioon tiedon oikeudettoman paljastumisen aiheuttamasta vahingosta.

| KAIKKI TIETO                                                                                                    |
|----------------------------------------------------------------------------------------------------|
| Viranomaisen asiakirjatieto                                                                                                    |
| Viranomaisen työhön liittyvät asiakirjat. "viranomainen tai sen palveluksessa oleva on<br>laatinut taikka joka on toimitettu viranomaiselle asian käsittelyä varten tai muuten sen<br>toimialaan tai tehtäviin kuuluvassa asiassa"<br>Julkiset asiakirjat (asiakirjatieto) |
| Asiakiriat jojihin lulki sovelletaan                                                                                                    |
| Salassa pidettävä asiakirjatieto                                                                                                    |
| JulkL 24§ luetellut tapaukset                                                                                                    |
| Suojaustaso 1                                                                                                    |
| jos asiakirjaan sisältyvän salassa pidettävän tiedon oikeudeton paljastuminen tai<br>oikeudeton käyttö voi aiheuttaa <b>erityisen suurta vahinkoa</b><br>salassapitosäännöksessä tarkoitetulle <b>yleiselle edulle</b>                                                     |
| Suojaustaso 2                                                                                                    |
| jos asiakirjaan sisältyvän salassa pidettävän tiedon oikeudeton paljastuminen tai<br>oikeudeton käyttö voi aiheuttaa <b>merkittävää vahinkoa</b> salassapitosäännöksessä<br>tarkoitetulle <b>yleiselle edulle</b> ;                                                        |
| Supjaurtare 2                                                                                                    |
| jos asiakirjaan sisältyvän salassa pidettävän tiedon oikeudeton paljastuminen tai<br>oikeudeton käyttö voi aiheuttaa <b>vahinkoa</b> salassapitosäännöksessä tarkoitetulle<br><b>yleiselle tai yksityiselle edulle</b> ;                                                   |
| Supjaurtare 4                                                                                                    |
| jos asiakirjaan sisältyvän salassa pidettävän tiedon oikeudeton paljastuminen tai<br>oikeudeton käyttö voi aiheuttaa haittaa salassapitosäännöksessä tarkoitetulle<br>yleiselle tai yksityiselle edulle.                                                                   |
|                                                                                                    |
|                                                                                                    |
|                                                                                                    |
| Ei julkiset asiakirjat (asiakirjatieto)<br>Asiakirjat joihin JulkL El sovelleta, mm. valmisteilla olevat asiakirjat.                                                                                                    |
| Muut asiakirjat                                                                                                    |
| Esimerkiksi löydetty asiakirja, ei viran toimitukseen liittyvä posti (mm. mainokset tms)<br>JulkL ei sovelleta. Huomioitava muut salassa pitoon velvoittavat lait, kuten PotL                                                                                              |
|                                                                                                    |

Suojaustasoista lievin on ST4, jonka käsittely edellyttää ns. perustietoturvatasoa. ST4 ja ST3 tieto voidaan lähettää sähköpostilla vastaanottajalle salattuna tai muutoin suojattuna. ST2 ja ST1 tietoa ei

käytännössä voi sähköpostilla lähettää organisaatioiden välillä. ST1 ja ST2 voidaan lähettää viranomaisen verkon sisällä, tosin ST1 vain vahvasti salattuna. Tässä ohjeessa käytetty TrueCrypt on hyväksytty (ncsa.fi) tasoille ST2, ST3 ja ST4.

Salassa pidettävyyden määrittelevää lainsäädäntöä käsitellään yksityiskohtaisemmin julkaisussa "Salassa pidettävän tiedon tunnistaminen ja suojaustasoluokittelu pelastustoimessa".

# 5. SALASSA PIDETTÄVÄN TIEDON TALLENTAMINEN

## 5.1. Vastaanotetun materiaalin tallentaminen

Salassa pidettävän tiedon tallentamiseen on omassa omat vaatimuksensa. Mikäli tieto tallennetaan salatussa säiliössä samoin kuin sitä on edellä kerrotulla tavalla lähetetty, voidaan ST3 ja ST4 tason tieto tallentaa muistivälineelle (kiintolevy, siirrettävä muisti) tai viranomaisen verkon palvelimelle. ST3 tason tietoa tallennettaessa viranomaisen verkon palvelimelle, vaaditaan korotetun tietoturvallisuustason käsittely-ympäristöä.

ST2 ja ST1 tason tiedon tallentamisessa vaaditaan edellisen lisäksi vahvaa salausta ja korkean tietoturvallisuustason vaatimukset täyttävää ympäristöä. Tässä ohjeistuksessa ei kuitenkaan ole tarkoituksena ottaa kantaa ST1 ja ST2 tason vaatimuksiin, koska niiden välittämiseen sähköpostitse ei ole nähtävissä välittömiä tarpeita.

Tiedon tallentamisessa on myös otettava huomioon tiedon säilytysaikaan ja arkistointiin liittyvät säännökset, mikäli kyseessä on sellainen tieto joka viranomaisen täytyy arkistoida. Käytännössä tiedon omistaja vastaa arkistoinnista, joten toiselta viranomaiselta saadun tiedon arkistointi ei yleensä ole tarpeen. Mikäli asiasta on epäselvyyttä, varsinkin omassa organisaatiossa syntyneen tiedon osalta, on syytä tarkastaa asia organisaation arkistonmuodostussuunnitelmasta (katso kappale 4.10).

## 5.2. Vastaanotetun materiaalin luovuttaminen edelleen

Salassa pidettävästä materiaalista on hyvä muistaa, että salassa pidettävyyden määrittelee tiedon omistaja, joka on usein myös tiedon alun perin luonut taho. Salassa pidettävän tiedon luovuttava organisaatio on velvollinen varmistamaan, että vastaanottava taho on tietoinen tiedon käyttöön liittyvistä rajoitteista, mukaan lukien määräykset tiedon luovuttamisesta edelleen.

Pääsääntöisesti edelleen luovutus vaati tiedon omistajaorganisaation myöntymyksen. Haltuun toiselta organisaatiolta saatua salassa pidettävää tietoa ei siis saa luovuttaa kolmannelle osapuolelle ilman luovuttaja nimenomaista lupaa.

Lisäksi, vaikka lupa materiaalin luovuttamiseen olisikin, ei materiaalia saa luovuttaa ellei ole varma siitä että vastaanottaja myös tuntee materiaalin käsittelyyn liittyvät säännöt ja myös niitä noudattaa.

Sähköpostiliikenteessä tämä on syytä ottaa huomioon, ennen kuin sähköpostiviestejä edelleen lähetetään (forward).

# 6. LÄHTEET

ICT-varautumisen vaatimukset, VAHTI 2/2012 Kansainvälisen turvallisuusluokitellun tietoaineiston käsittelyohje, 30.11.2010 Kansainvälisen turvallisuusluokitellun tietoaineiston käsittelyohje, 10.2.2014, Ulkoasiainministeriö KATAKRI: Kansallinen turvallisuusauditointikriteeristö. Versio II, 2011. Puolustusministeriö. Laki kansainvälisistä tietoturvallisuusvelvoitteista (588/2004) Laki sähköisestä asioinnista viranomaistoiminnassa (24.1.2003/13) Laki vahvasta sähköisestä tunnistamisesta ja sähköisistä allekirjoituksista (7.8.2009/617) Laki viranomaisten toiminnan julkisuudesta (621/1999) Mäenpää, Olli: Julkisuusperiaate. WSOY 2008 NCSA-FI:n hyväksymät salausratkaisut. Viestintävirasto Ohje tietoturvallisuudesta valtionhallinnossa annetun asetuksen täytäntöönpanosta, VAHTI 2/2010 Schneier Bruce: Applied Cryptography. 1996 Sisäasiainministeriön määräys salassa pidettävien tietoaineistojen luokittelusta ja käsittelystä, 2011 Sähköisen viestinnän tietosuojalaki (516/2004) Teknisen ICT-ympäristön tietoturvataso-ohje. VAHTI 3/2012 Tietoturvallisuusasetus (681/2010) Tunnistaminen julkishallinnon verkkopalveluissa, VAHTI 12/2006 Valtioneuvoston asetus tietoturvallisuudesta valtionhallinnossa (TiTuA 681/2010) Viestintävirasto, Kansallinen tietoturvaviranomainen NCSA-FI